## Vcord Reception 利用手順書

2019/10/23 Geartech株式会社

| <ol> <li>グループ連絡先登録</li> </ol> | 2  |
|-------------------------------|----|
| <ol> <li>グループ連絡先同期</li> </ol> | 4  |
| 3.詳細設定                        | 12 |
| 4.受付電話のかけ方 ······             | 18 |
| 5.全画面表示の終了                    | 24 |
| 6.連絡先情報の更新                    | 27 |
| 7.ライセンスの更新                    | 29 |

| 8.スライドショー設定            | 32 |
|------------------------|----|
| 8-1.スクリーンセーバー設定        | 33 |
| 8-2.スライドショー用画像の選択      | 38 |
| 8-3.スライドショー用画像のアップロード… | 40 |
| 8-3-1.LINE ID連携経由      | 41 |
| 8-3-2.USB経由            | 43 |
| 8-4.画像サイズガイド           | 46 |
| 9.キーボードレイアウト設定         | 47 |
| 10.SIMカード設定            | 52 |

# グループ連絡先登録

### 1.グループ連絡先登録

### Geartechホームページサポート内の取扱説明書59ページ以降の手順にそって グループ連絡先を登録してください。

https://geartech.jp/support

#### 1.ホーム画面の「設定」をタップします。

2.設定画面の「グループ連絡先管理」をタップします。

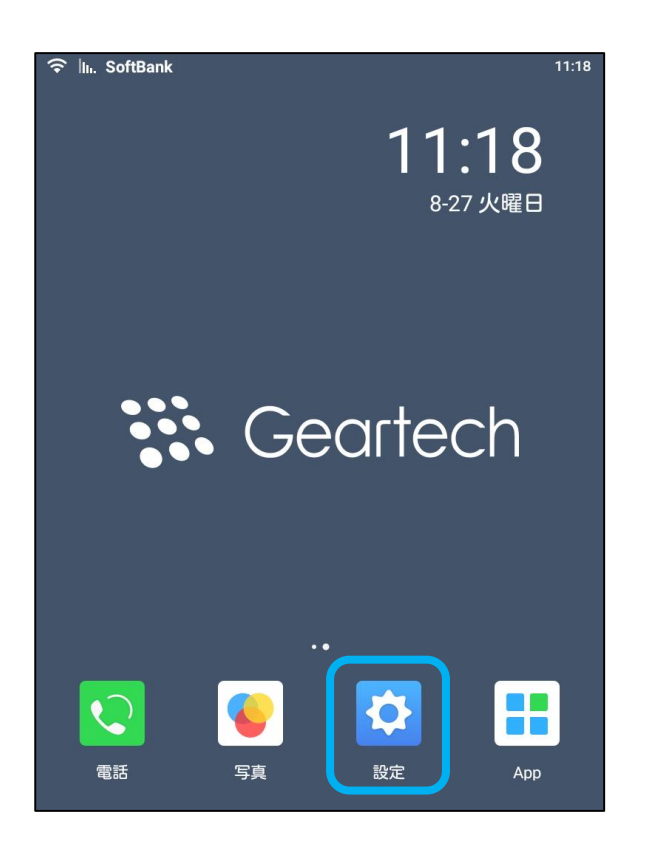

| ົ≎ III. S | oftBank   |     | 17 06     |
|-----------|-----------|-----|-----------|
|           | 設定        |     | ••••<br>* |
|           | 一般設定      |     |           |
| ((+       | Wi-Fi     | VTX | >         |
| <b>9</b>  | イーサネット    |     | >         |
| 5         | 通話設定      |     | >         |
| Ŀ         | 日付と時刻     |     | >         |
| •         | サウンド      |     | >         |
|           | アカウン      | Þ   |           |
|           | グループ連絡先管理 | 未起動 | >         |
| SIP       | SIPアカウント  |     | >         |
|           | LINE ID連携 | 未接続 | >         |
|           | 4         | 0   |           |

3.登録済のアカウント情報を入力し、「ログイン」をタップします。

| ᅙ 🔤 SoftBank    |             | 10:33 |
|-----------------|-------------|-------|
|                 |             |       |
| -               |             |       |
|                 | ▶ グループ連絡先管理 |       |
|                 |             |       |
|                 |             |       |
| demo@163.con    | n           |       |
|                 |             |       |
| •••••           |             |       |
|                 |             |       |
|                 | ログイン        |       |
|                 |             |       |
|                 |             |       |
|                 |             |       |
|                 |             |       |
|                 |             |       |
|                 |             |       |
|                 |             |       |
|                 |             |       |
|                 |             |       |
|                 |             |       |
|                 |             |       |
|                 |             |       |
| $\triangleleft$ |             | 0     |

#### 4.次の画面に進むまでしばらくお待ち下さい。

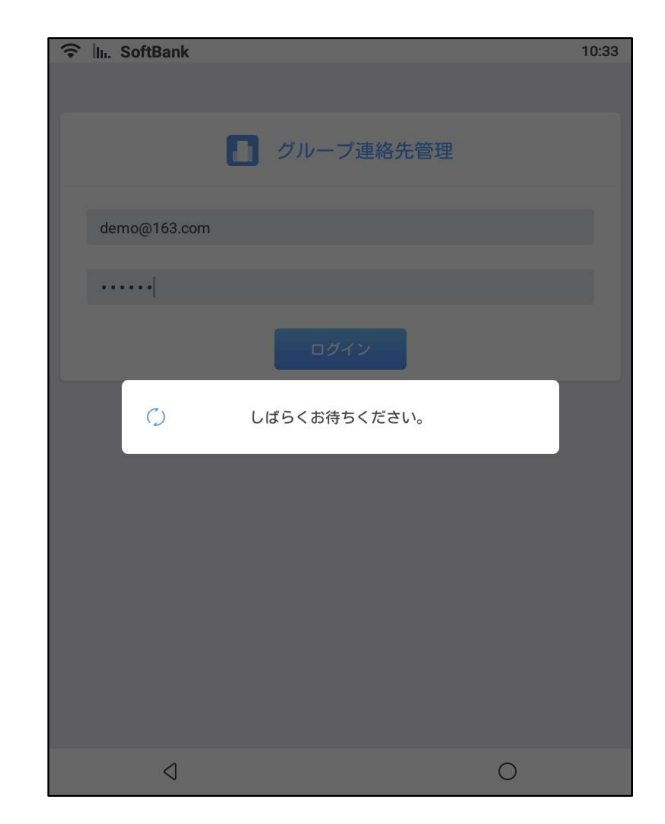

5.ログインに成功すると、連絡先一覧が表示されます。

| 중 III. SoftBank                       | 10 32                     |
|---------------------------------------|---------------------------|
|                                       |                           |
| 🚹 現在ログ・                               | イン中のアカウント                 |
| demo@                                 | ຼົມ163.com                |
| 管理者はブラウザーでhttps://vort<br>先を編集してください。 | ex.geartech.comからログインして連絡 |
| ログアウト                                 | グループ連絡先へ                  |
|                                       |                           |
| Geartech株式会社                          | 0                         |
| 株式会社VORTEX                            | 0                         |
|                                       |                           |
|                                       |                           |
|                                       |                           |
|                                       |                           |
| $\triangleleft$                       | 0                         |

#### 6.同期する連絡先を選択してください。 同期に成功すると連絡先に登録されている人 数が表示されます。

| 중 III. SoftBank                             | 10:32                |
|---------------------------------------------|----------------------|
|                                             |                      |
| 1 現在ログインの                                   | 中のアカウント              |
| demo@16                                     | o3.com               |
| 管理者はブラウザーでhttps://vortex.gea<br>先を編集してください。 | artech.comからログインして連絡 |
| ログアウト                                       | グループ連絡先へ             |
|                                             |                      |
| Geartech株式会社                                |                      |
| グループ連絡先人数:13                                |                      |
| 株式会社VORTEX                                  |                      |
|                                             |                      |
| 4                                           | 0                    |

#### 7.ホーム画面に戻ります。 ※グループ連絡先人数が表示されていることを 確認してください。

| 중 III. SoftBank                                             | 10:32      |
|-------------------------------------------------------------|------------|
|                                                             |            |
| 1 現在ログイン中のアカウント                                             |            |
| demo@163.com                                                |            |
| 管理者はブラウザーでhttps://vortex.geartech.comからログインし<br>先を編集してください。 | て連絡        |
| ログアウト グループ運絡先へ                                              |            |
|                                                             |            |
| Geartech株式会社                                                | <b>I</b>   |
| グループ連絡先人数:13                                                |            |
| 株式会社VORTEX                                                  | $\bigcirc$ |
|                                                             |            |
| 4 0                                                         |            |

#### 8.ホーム画面の「App」をタップします。

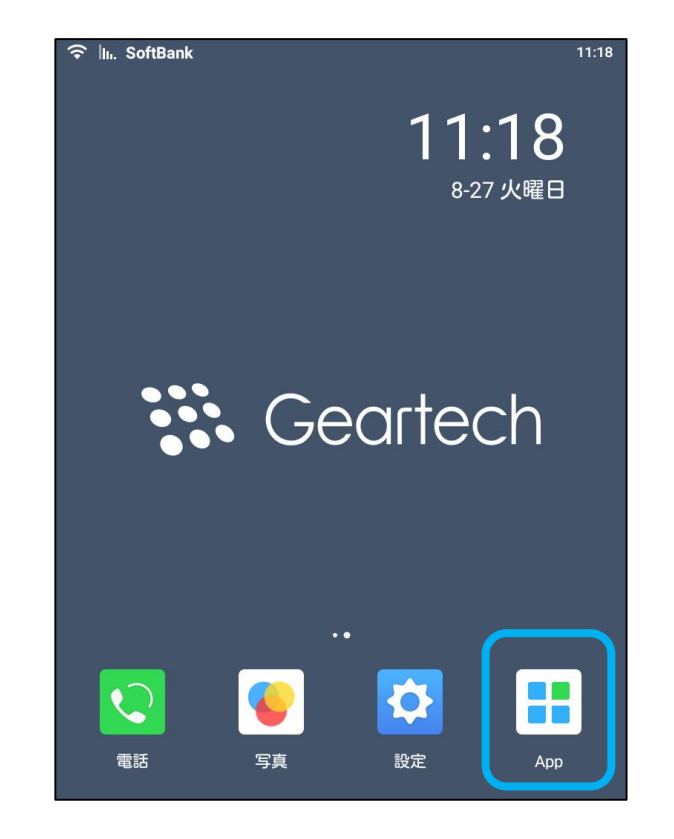

9.「Vcord Reception」アプリを起動します。

|                 | k                  |                  | 12 45            |
|-----------------|--------------------|------------------|------------------|
| ブラウザ            | <b>ジン</b><br>メッセージ | - ×<br>+ =<br>電卓 | 連絡先              |
| Files           | Google 日本語入力       | Play ストア         | Screenshot touch |
| Vcord Reception |                    |                  |                  |
|                 |                    |                  |                  |
|                 |                    |                  |                  |
| 4               |                    |                  | 0                |

10-1.グループ連絡先にログインしていない場合は下記の表示となります。 手順3に戻りグループ連絡先にログインしてください。

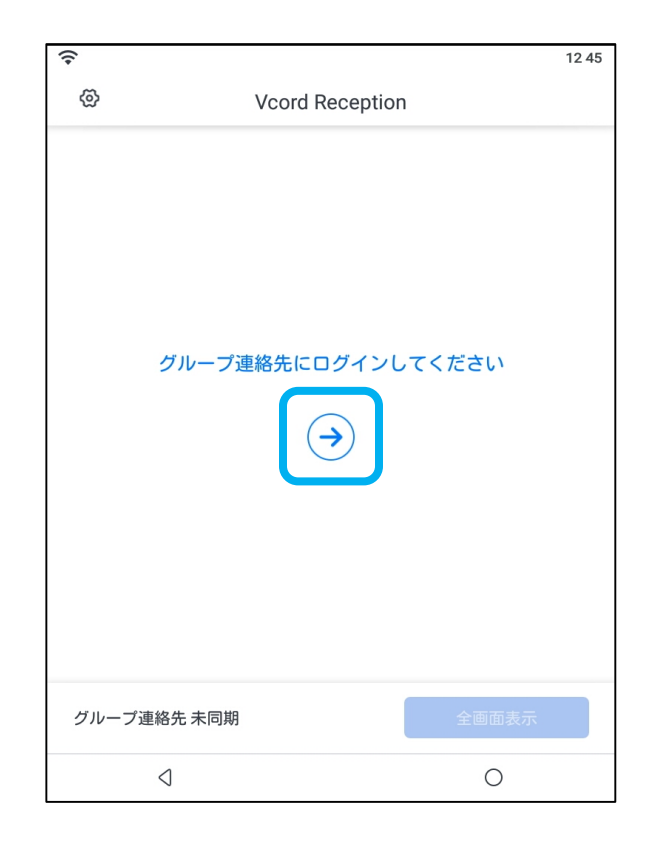

10-2.グループ連絡先の情報と同期された場合は下記の表示となります。 「全画面表示」をタップします。 詳細設定を行う場合、12ページをご参照ください。

> ᅙ 🗽 SoftBank 13:28 C ල Vcord Reception 受 受付 開 開発部 管 管理部 人事部 品 品質部 総務部 海外事業部 > 堂業部 Geartech株式会社 最終同期:2019-10-23 13:28  $\triangleleft$ 0

11.受付画面に表示させる連絡先を選択し右 上の「確認」をタップします。 V が表示される場合は、電話番号などの連

絡先情報が登録されておりません。

ᅙ 🗽 SoftBank 10:39 表示させる連絡先3 確認 全選択 受 受付 開 開発部 管 管理部  $\bigcirc$ 人 人事部 Ο 品 品質部 0 総 総務部 Ο 海 Ο 海外事業部  $\bigcirc$ > 営業部 6  $\triangleleft$ Ο

### 12.「確認」をタップします。

### 13.選択した連絡先が画面に表示されます。 受付としてご利用ください。

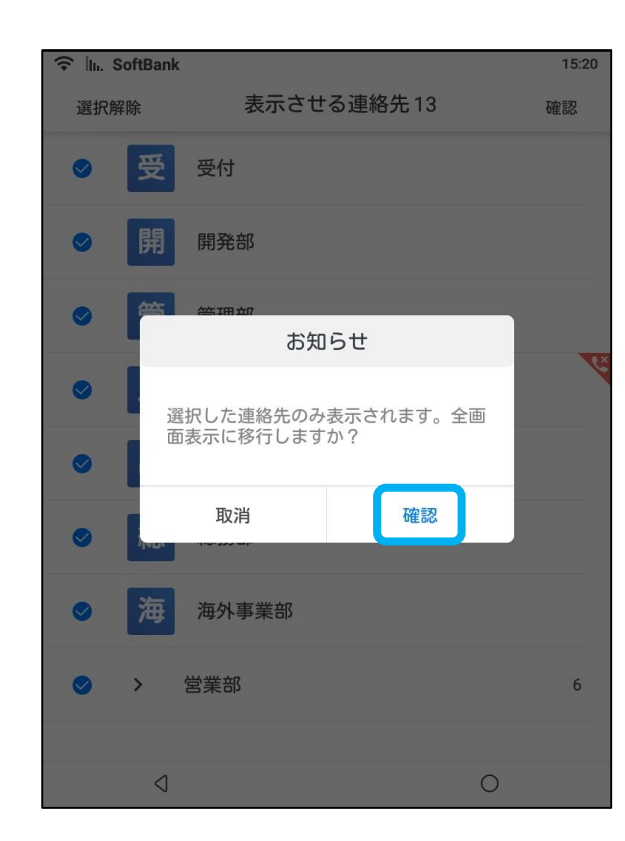

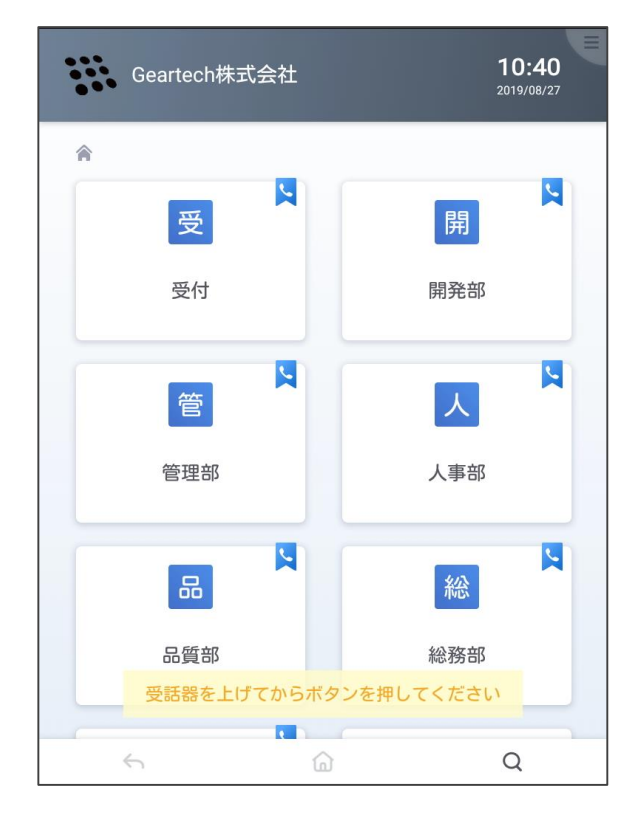

# 詳細設定

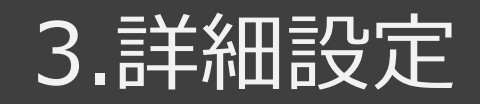

## 1.初期設定画面に左上の歯車のアイコンをタップし、詳細設定画面に移動します。

| ᅙ 🔤 Sof | ftBank                                     |       | 13:28 |
|---------|--------------------------------------------|-------|-------|
| ଦ୍ଧ     | Vcord Reception                            | (     | С     |
| 受       | 受付                                         |       |       |
| 開       | 開発部                                        |       |       |
| 管       | 管理部                                        |       |       |
| Х       | 人事部                                        |       | 4     |
| 品       | 品質部                                        |       |       |
| 総       | 総務部                                        |       |       |
| 海       | 海外事業部                                      |       |       |
| >       | 受業部                                        |       | 6     |
| G<br>B  | <b>eartech株式会社</b><br>終同期:2019-10-23 13:28 | 全画面表示 |       |
|         | 4                                          | 0     |       |

2.スクリーンセーバー設定のスイッチをオンにする と本体の設定に従って、スクリーンセーバーとス リープが稼働します。 本体の設定について、32ページをご参照くださ い。

| ͡중 III. SoftBank                                                                                                    | 15:27         |
|----------------------------------------------------------------------------------------------------|---------------|
| 詳細設定                                                                                                    |               |
| スクリーンセーバー設定                                                                                                    |               |
| オンにすると本体の設定に従って、スクリーンセーバーとスリーブが稼<br>す。                                                                                        | 動しま           |
| 全画面表示終了のロック<br>全画面表示終了にロックをかける場合、[設定]-[バスコード設定]か<br>ックバスコードを有効化します。<br>注:全画面表示中のスクリーンセーバー解除にはバスコードの入<br>です。<br><u>設定に移動</u> > | △ら画面ロ<br>力は不要 |
| 利用規約                                                                                                    | >             |
| バージョン情報                                                                                                    |               |
| <b>バージョン:</b> 0.0.17                                                                                                    |               |
| ライセンス: 試用版(ライセンスを購入して有効化してくださ                                                                                                 | い)            |
|                                                                                                    |               |

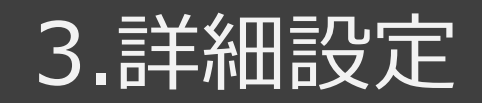

### 3.全画面表示終了のロックの「設定に移動」を タップするとロックの設定画面に移動します。

| ᅙ 🔤 SoftBank                                              |                                            | 1                                     | 5 27 |
|-----------------------------------------------------------|--------------------------------------------|---------------------------------------|------|
|                                                           | 詳細設定                                       | È                                     |      |
| スクリーンセーバ                                                  | 一設定                                        |                                       | )    |
| オンにすると本体の設定<br>す。                                         | 目に従って、スクリーン                                | ッセーバーとスリーブが稼働しま                       |      |
| 全画面表示終了の<br>全画面表示終了にロッ<br>ックバスコードを有効<br>注:全画面表示中のス<br>です。 | ロック<br>りクをかける場合、[[<br>か化します。<br>スクリーンセーバー角 | 設定]-[バスコード設定]から画面ロ<br>解除にはバスコードの入力は不要 | )    |
| 利用規約                                                      |                                            | >                                     | >    |
| バージョン情報                                                   |                                            |                                       |      |
| <b>バージョン:</b> 0.0.17                                      |                                            |                                       |      |
| ライセンス: 試用版                                                | (ライセンスを購入                                  | して有効化してください)                          |      |
| $\triangleleft$                                           |                                            | 0                                     |      |

## 4.「画面ロックパスコード」のスイッチをオンにします。

| ♀ III. SoftBank |         | 17 17   |
|-----------------|---------|---------|
|                 | パスコード設定 |         |
|                 |         |         |
| 画面ロックパスコ        | ]ート     | $\odot$ |
|                 |         |         |
|                 |         |         |
|                 |         |         |
|                 |         |         |
|                 |         |         |
|                 |         |         |
|                 |         |         |
|                 |         |         |
|                 |         |         |
|                 |         |         |
|                 |         |         |
|                 |         |         |
| $\triangleleft$ |         |         |

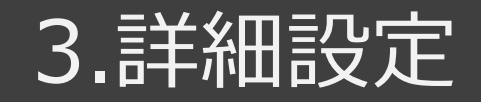

### 5.パスコードを入力してください。

### 6.もう一度パスコードを入力してください。

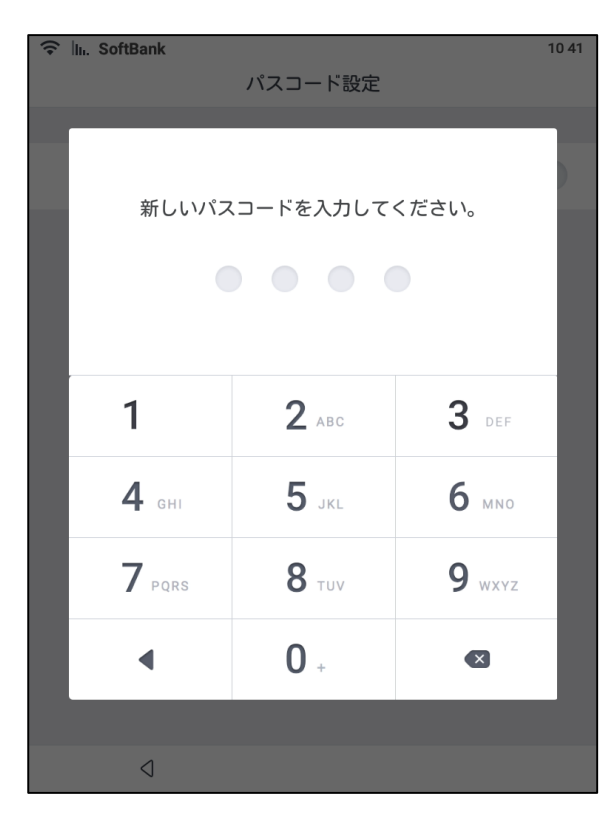

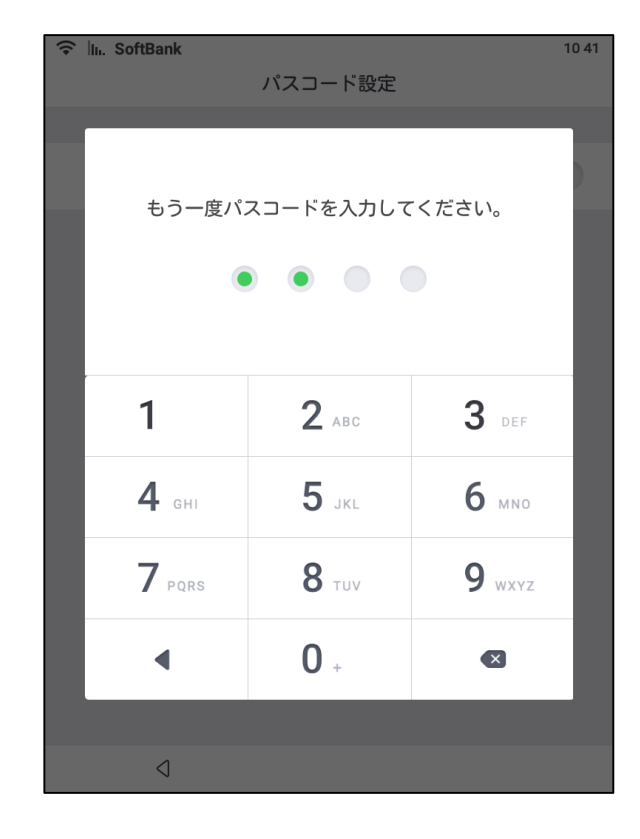

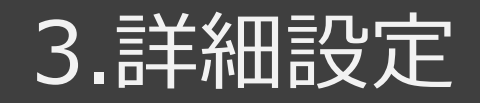

#### 7.詳細設定画面に戻ります。

| ᅙ 🔟. SoftBank |         | 17 17 |
|---------------|---------|-------|
|               | パスコード設定 |       |
|               |         |       |
| 画面ロックパスコー     | ٠       | •     |
|               |         |       |
|               |         |       |
|               |         |       |
|               |         |       |
|               |         |       |
|               |         |       |
|               |         |       |
|               |         |       |
|               |         |       |
|               |         |       |
|               |         |       |
|               |         |       |
|               |         |       |

## 8.設定が完了すると、「設定済」の状態になります。

| 중 In. SoftBank                                                         |                                                      |                             | 15:27               |
|------------------------------------------------------------------------|------------------------------------------------------|-----------------------------|---------------------|
| 詳細設定                                                                   |                                                      |                             |                     |
| スクリーンセー                                                                | バー設定                                                 |                             |                     |
| オンにすると本体の。<br>す。                                                       | 没定に従って、スクリ                                           | ーンセーバーとスリー                  | ブが稼働しま              |
| 全画面表示終了<br>全画面表示終了にに<br>ックパスコードを有<br>注:全画面表示中の<br>です。<br>図<br>設定済<br>図 | のロック<br>コックをかける場合<br>有効化します。<br>カスクリーンセーハ<br>設定に移動 > | :、[設定]-[バスコード<br>:一解除にはバスコー | 設定)から画面ロ<br>ドの入力は不要 |
| 利用規約                                                                   |                                                      |                             | >                   |
| バージョン情報                                                                |                                                      |                             |                     |
| バージョン: 0.0.                                                            | 17                                                   |                             |                     |
| ライセンス: 試用                                                              | ]版(ライセンスを                                            | 購入して有効化して                   | ください)               |
| $\triangleleft$                                                        |                                                      |                             | 0                   |

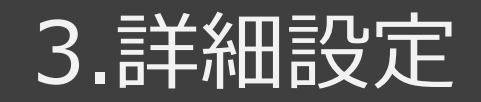

#### 9.「利用規約」をタップすると、本アプリの利用 規約を確認できます。

| ♀ III. SoftBan                            | k                                                                                         | 15:27          |
|-------------------------------------------|-------------------------------------------------------------------------------------------|----------------|
|                                           | 詳細設定                                                                                      |                |
| スクリーン                                     | セーバー設定                                                                                    |                |
| オンにするとz<br>す。                             | *体の設定に従って、スクリーンセーバーとスリーブが積                                                                | 「働しま           |
| 全画面表示<br>全画面表示<br>ックバスコー<br>注:全画面表<br>です。 | 終了のロック<br>『フにロックをかける場合、[設定]-[バスコード設定]<br>・ドを有効化します。<br>示中のスクリーンセーバー解除にはバスコードのプ<br>設定に移動 > | から画面ロ<br>入力は不要 |
| 利用規約                                      |                                                                                           | >              |
| バージョン                                     | 情報                                                                                        |                |
| バージョン:                                    | 0.0.17                                                                                    |                |
| ライセンス:                                    | 試用版(ライセンスを購入して有効化してくださ                                                                    | (い)            |
| 4                                         | 0                                                                                         |                |

10.バージョンとライセンスの情報が確認できます。 ライセンスの更新については29ページをご参照く ださい。

| ♀ III. SoftBank                                                                                              | 10 42 |
|----------------------------------------------------------------------------------------------------|-------|
| 詳細設定                                                                                                    |       |
| 9 o                                                                                                    |       |
| 全画面表示終了のロック<br>全画面表示終了にロックをかける場合、[設定]-[パスコード設定]か<br>ックバスコードを有効化します。<br>注:全画面表示中のスクリーンセイバー解除にはパスコードの入力<br>です。 | う画面ロ  |
| 利用規約                                                                                                    | >     |
| バージョン情報                                                                                                    |       |
| <b>バージョン:</b> 0.0.10<br>ライセンス: 正式版(有効期間 2019-09-30まで)<br>ライセンスを更新                                            |       |
|                                                                                                    |       |
| 0                                                                                                    |       |

# 受付電話のかけ方

### 4.受付電話のかけ方

#### 1.受話器を上げてからボタンをタップします。

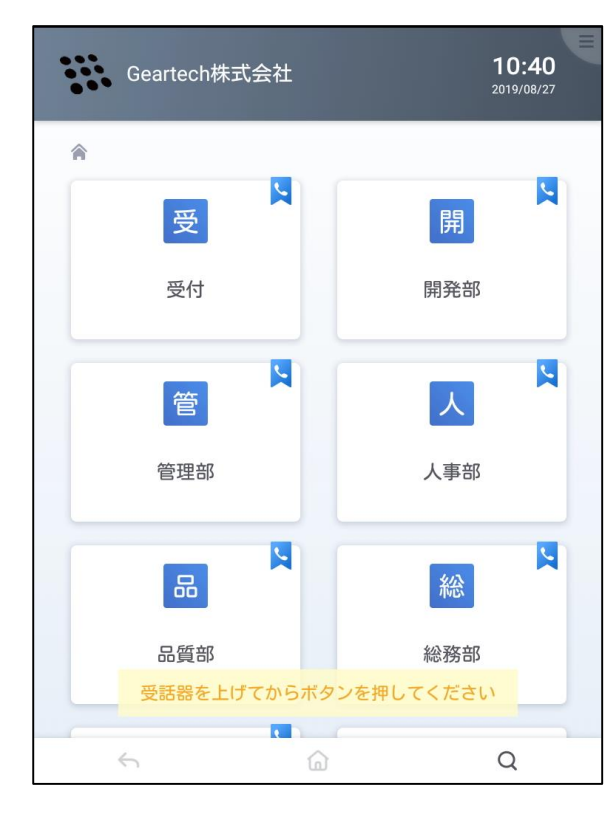

## 2.受話器が上がっていない場合はお知らせが表示されます。

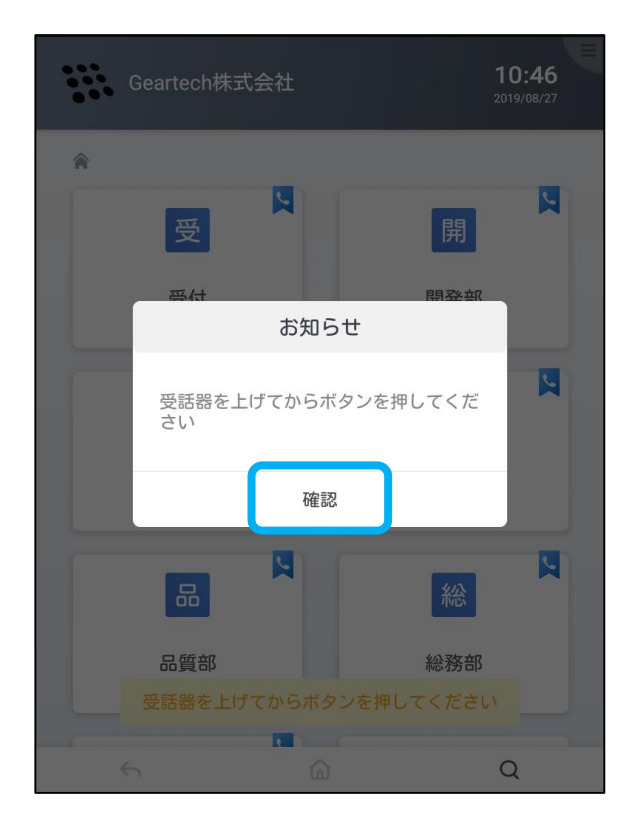

### 4.受付電話のかけ方

#### 3.連絡先が複数登録されている場合はダイヤ ル先選択画面が表示されます。 ダイヤル先を選択してください。

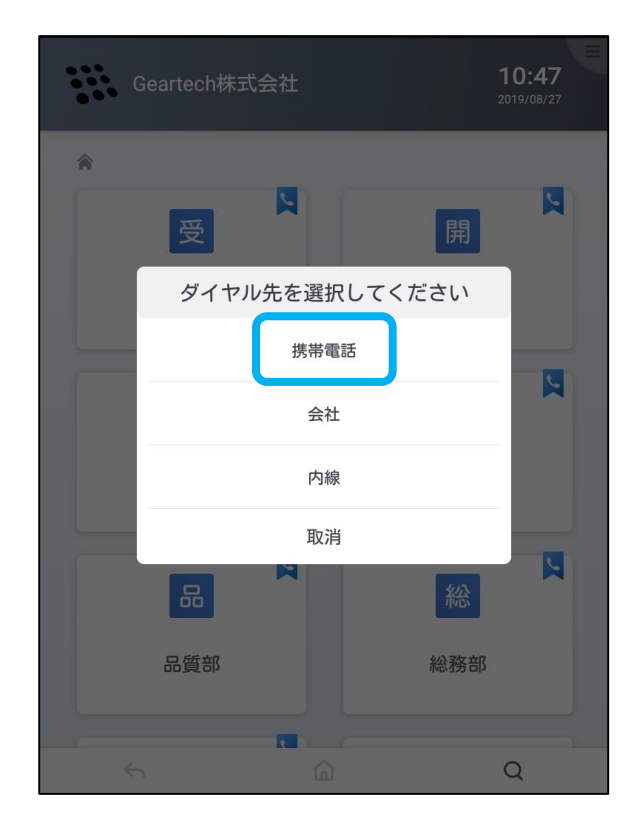

#### 4.呼び出し中表示となります。

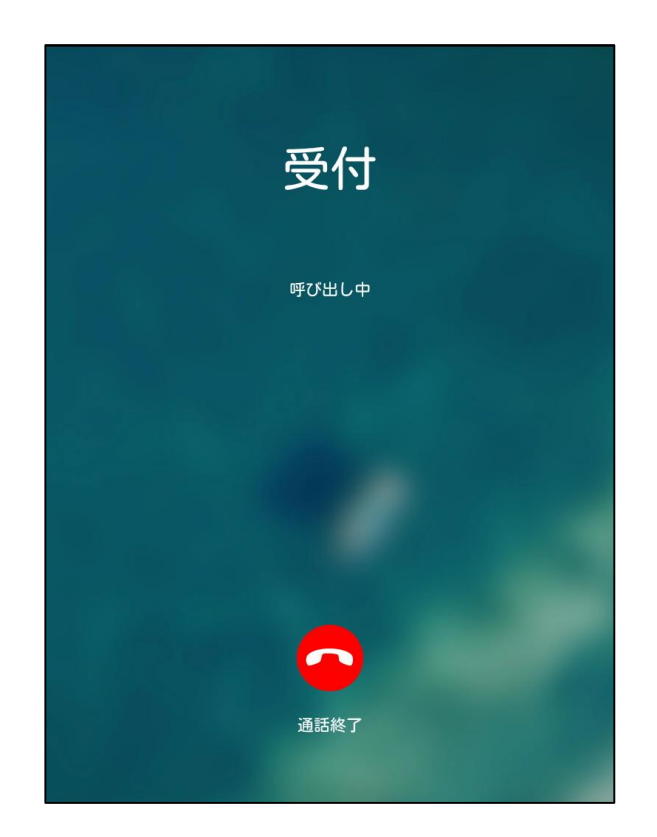

### 4.受付電話のかけ方

5.通話中、音量の調節が可能です。

#### 6.通話が終了すると元の画面へ戻ります。

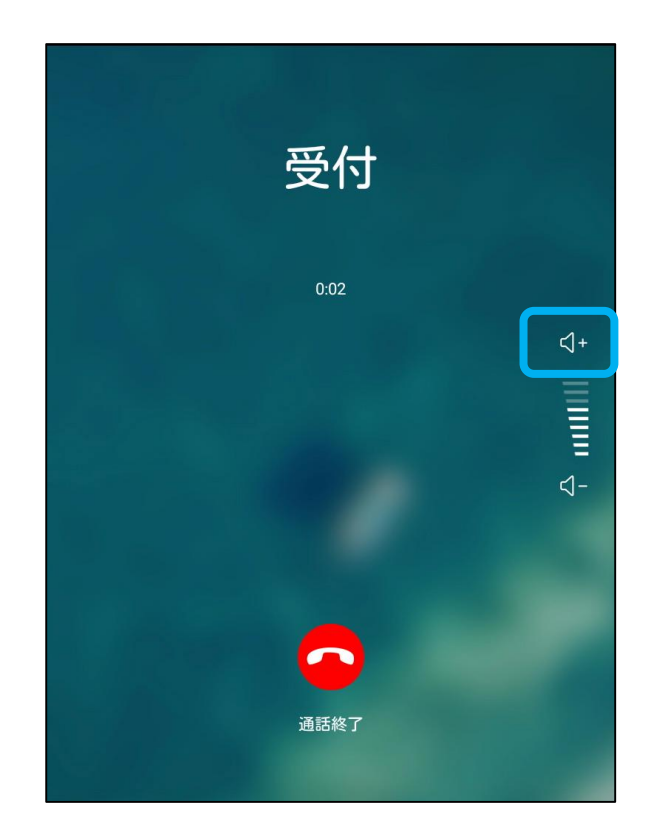

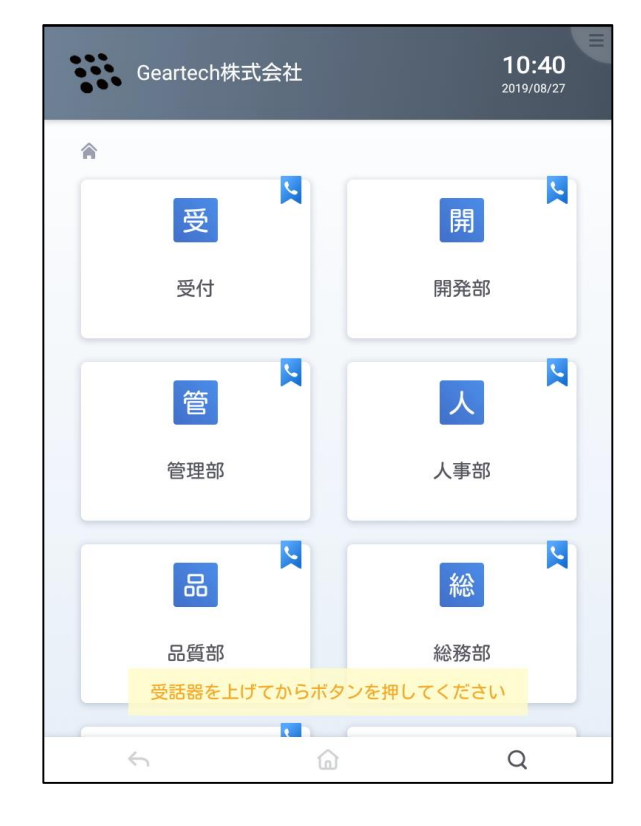

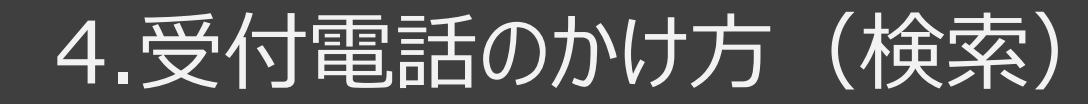

#### 7.右下の虫眼鏡のアイコンをタップします。

| Geartech株式会社 | <b>10:40</b><br>2019/08/27 |
|--------------|----------------------------|
| Â            |                            |
| 受            | 開                          |
| 受付           | 開発部                        |
| 管            |                            |
| 管理部          | 人事部                        |
|              | 総                          |
| 品質部          | 総務部                        |
| 受話器を上げてからボタ  | ンを押してください                  |
|              | Q                          |

8.検索バーに検索ワードを入力します。 ひらがな入力できない場合はキーボードレイアウトの設定変更を行ってください。手順については 47ページをご参照ください。

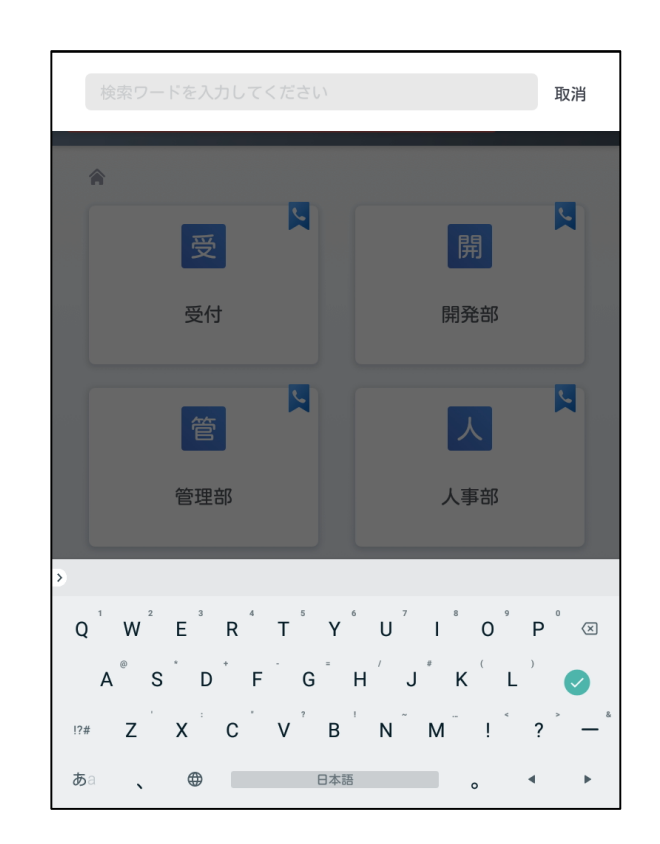

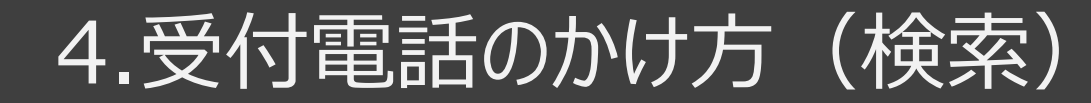

#### 9.検索結果をタップすると呼び出します。

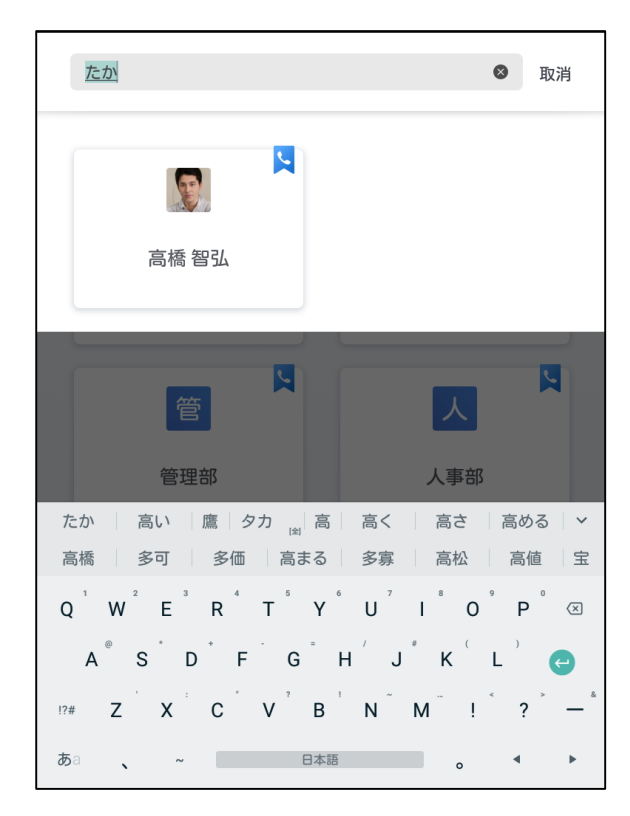

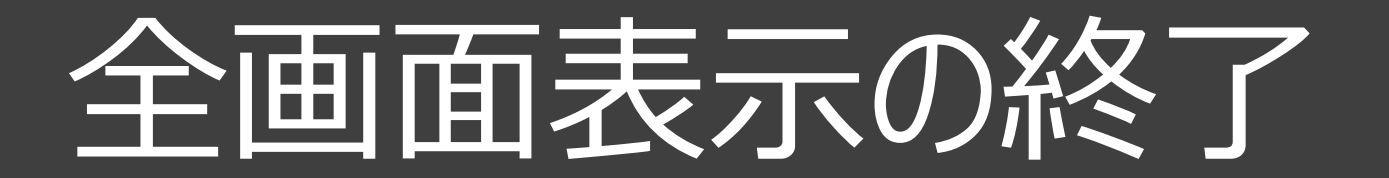

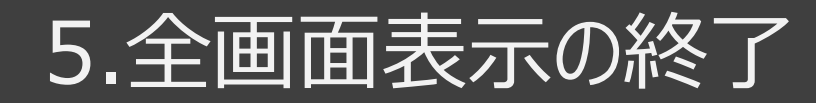

### 1.右上の 💽 をタップします。

### 2.「全画面表示終了」をタップします。

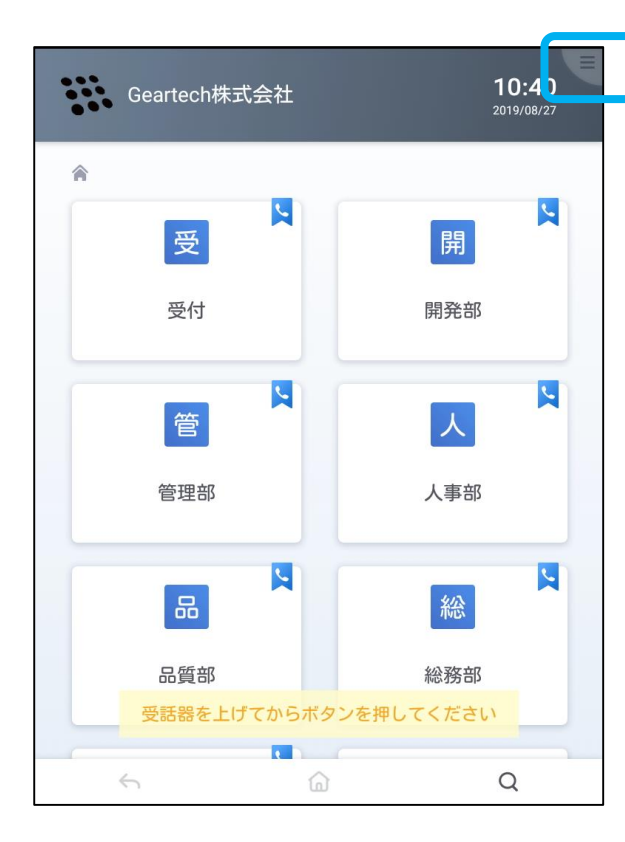

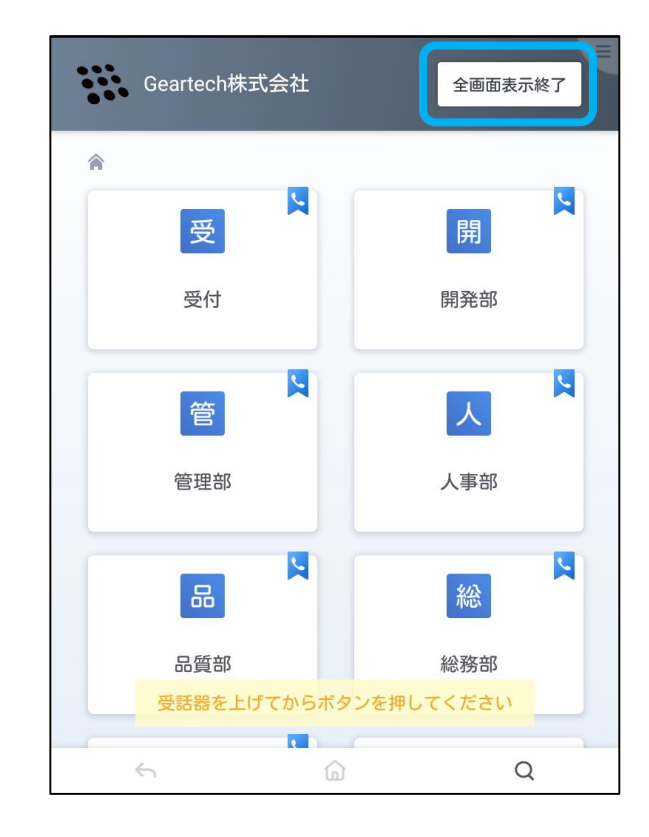

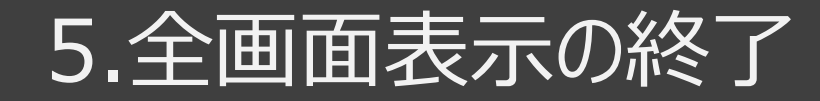

#### 3-1.初期設定画面に戻ります。

### 3-2.全画面表示終了のロックを設定している 場合はパスコードを入力してください。

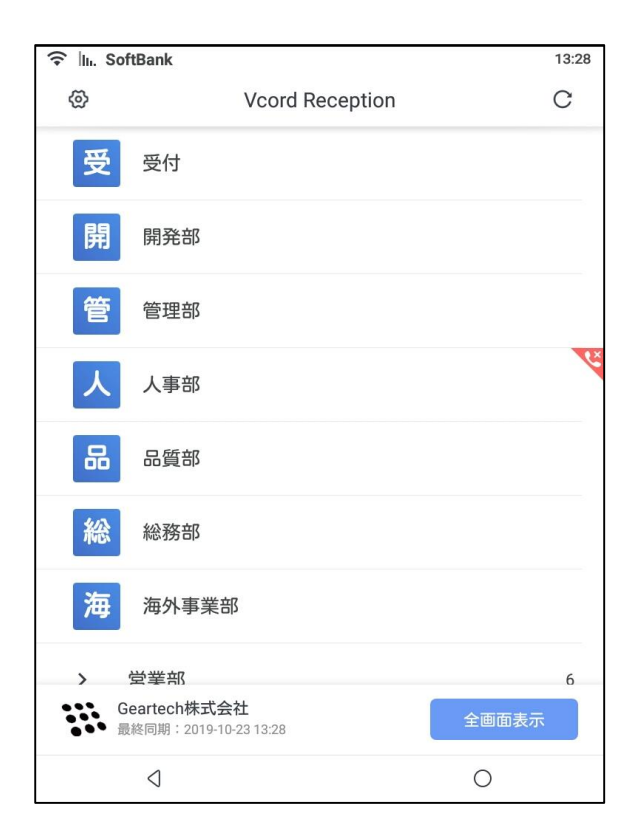

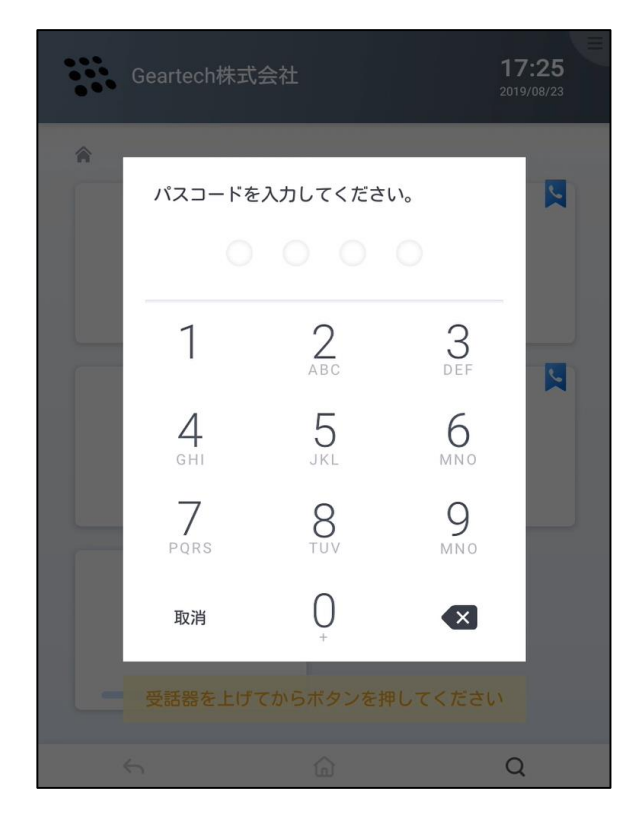

# 連絡先情報の更新

### 6.連絡先情報の更新

1.全画面表示を終了し初期設定画面に戻り ます。右上の更新ボタンをタップすると最新の情 報に更新されます。左下に最終同期日時が表 示されます。

| 🗟 III. Sof | ftBank                                     |     | 13.28 |
|------------|--------------------------------------------|-----|-------|
| ଚ୍ଚ        | Vcord Recepti                              | on  | С     |
| 受          | 受付                                         |     |       |
| 開          | 開発部                                        |     |       |
| 管          | 管理部                                        |     |       |
| Х          | 人事部                                        |     | No.   |
| 品          | 品質部                                        |     |       |
| 総          | 総務部                                        |     |       |
| 海          | 海外事業部                                      |     |       |
| >          | 堂業部                                        |     | 6     |
| G          | <b>eartech株式会社</b><br>操同期:2019-10-23 13:28 | 全画面 | 表示    |
|            | $\triangleleft$                            | 0   |       |

### 2.すでに最新情報と同期されている場合はその 旨がステータスで表示されます。

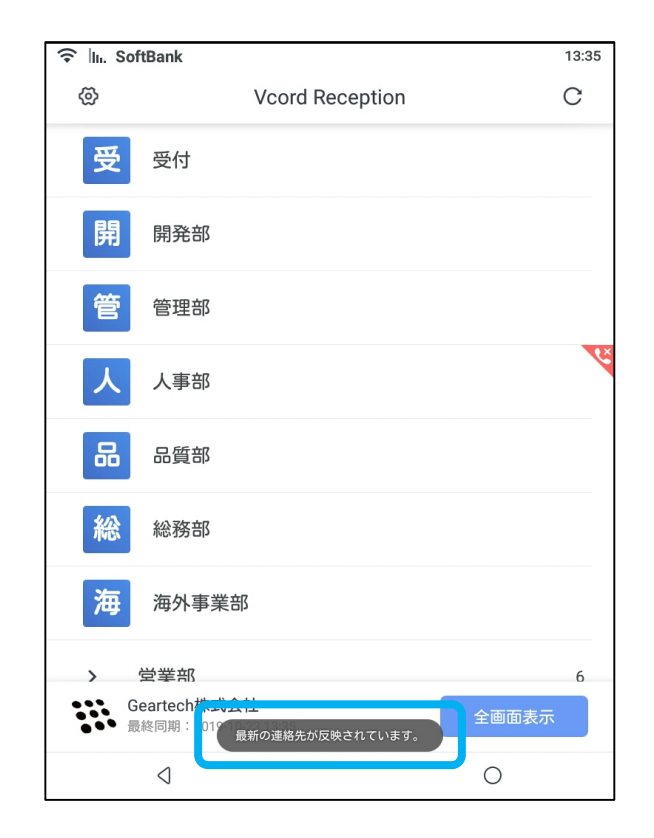

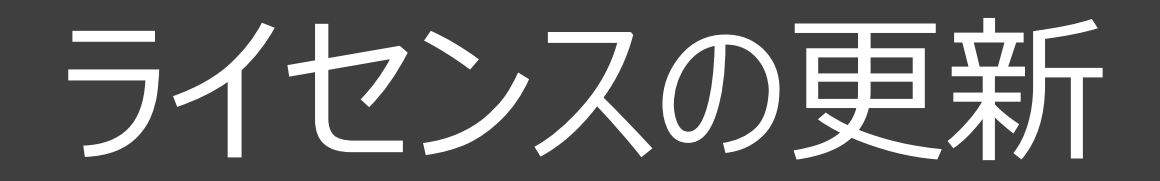

### 7.ライセンスの更新

1.ライセンスが切れた場合、下記の画面が表示されます。

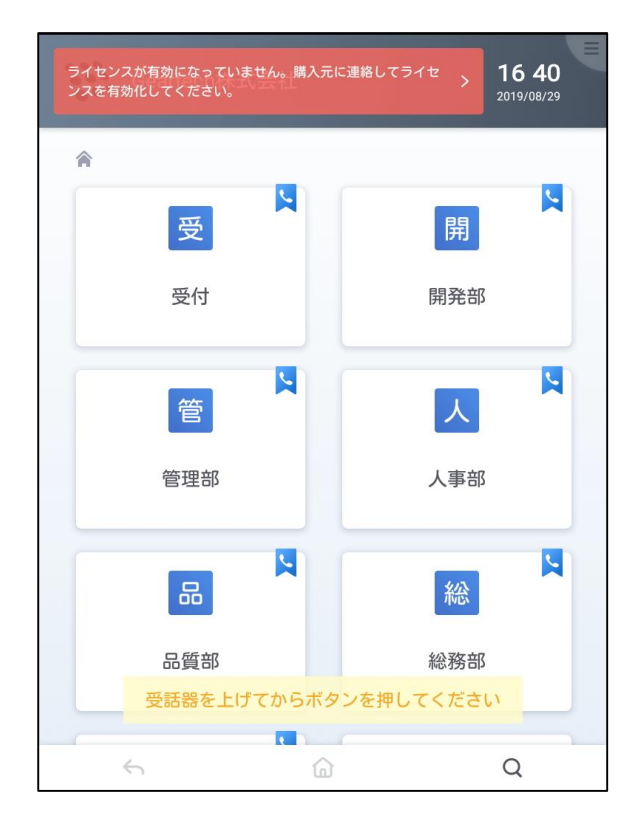

2.赤のスペースをタップすると、ライセンス更新の お問合せ先が表示されます。 Geartech株式会社に連絡しライセンスを更新 してください。

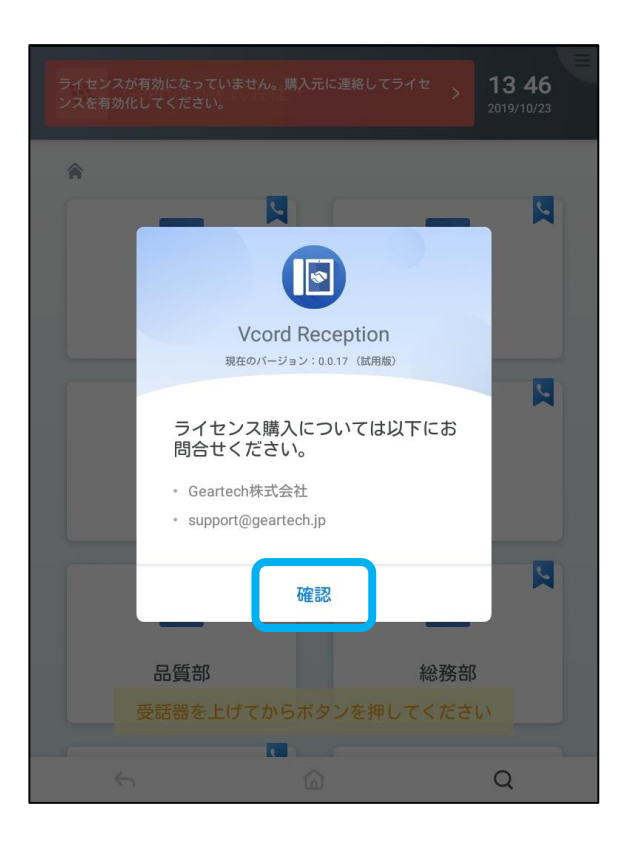

### 7.ライセンスの更新

3.詳細設定のバージョン情報に「試用版」と表示されます。 「支払い方法を」タップするとお問合わせ先が表示されます。

| ♀ III. SoftBank                                                                                               | 11 36                             |  |  |
|----------------------------------------------------------------------------------------------------|-----------------------------------|--|--|
| 詳細設定                                                                                                    | 詳細設定                              |  |  |
| <ul> <li>全画面表示終了にロッジをかける場合、ほックバスコードを有効化します。</li> <li>注:全画面表示中のスクリーンセイバー解です。</li> <li>設定済 設定に移動&gt;</li> </ul> | 定日ハスコート設定Iから画面ロ<br>除にはパスコードの入力は不要 |  |  |
| 利用規約                                                                                                    | >                                 |  |  |
| バージョン情報                                                                                                    |                                   |  |  |
| バージョン: 0.0.10                                                                                                 |                                   |  |  |
| ライセンス: 試用版 (ライセンスを購入)<br>支払い方法<br>ライセンス購入済の場合は、<br>ス情報を更新してください。<br>ライセンスを更新                                  | して有効化してください)<br>ボタンをタップしてライセン     |  |  |
|                                                                                                    |                                   |  |  |
| 4                                                                                                    | 0                                 |  |  |

## 4.Geartech株式会社に連絡しライセンスを更新してください。

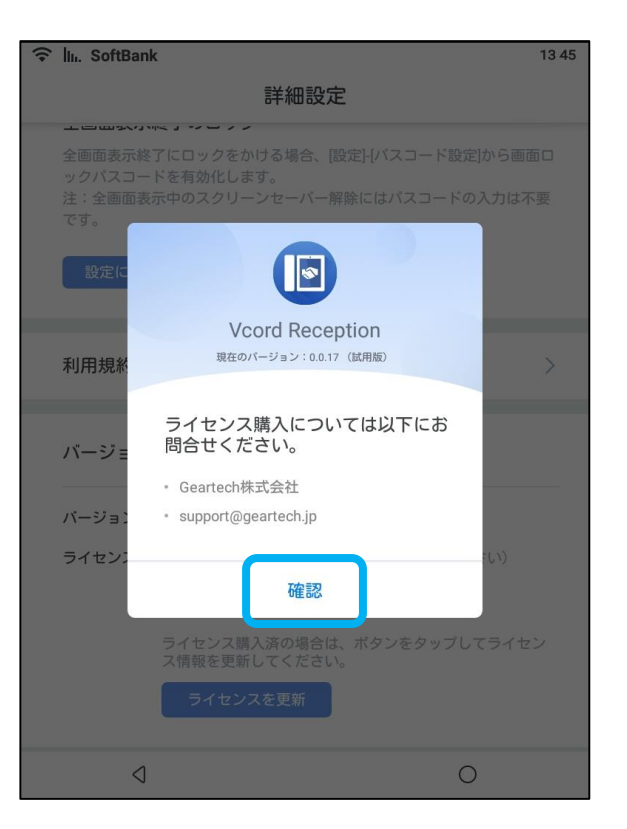

# スライドショー設定

8-1.スクリーンセーバー設定

#### 1.ホーム画面の「設定」をタップします。

### 2.設定メニューを下にスクロールし「画面表示と明るさ」をタップします。

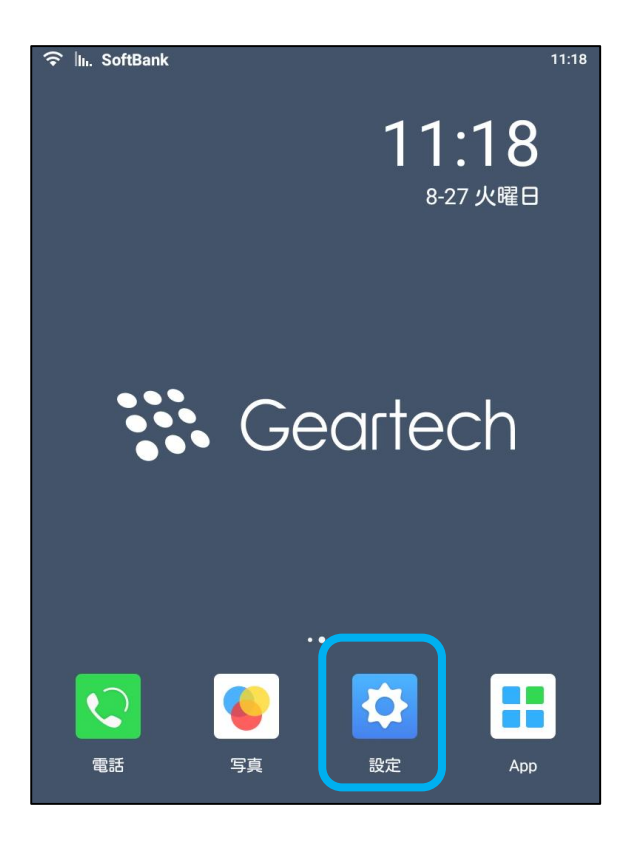

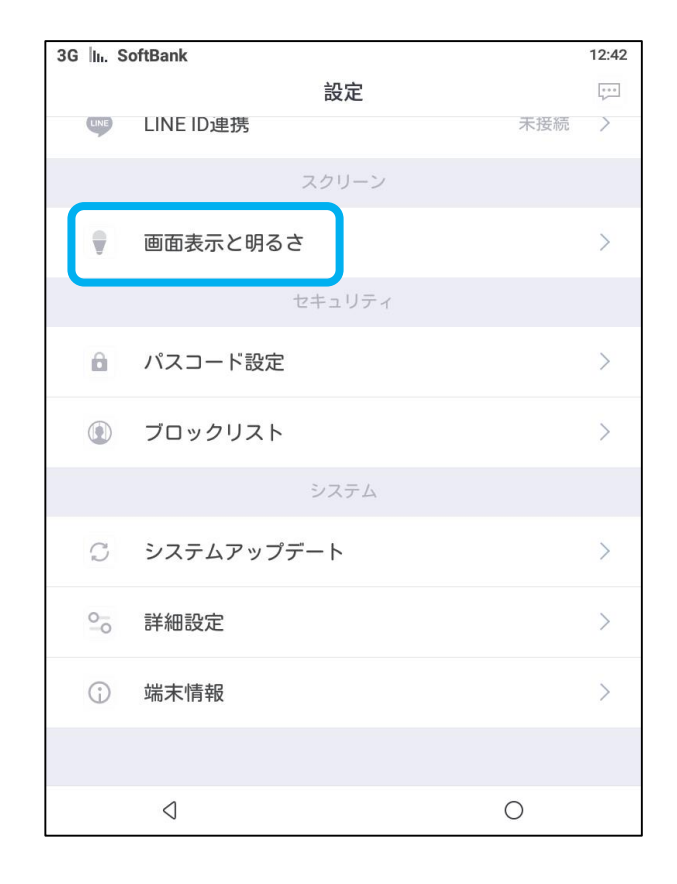

8-1.スクリーンセーバー設定

3.スクリーンセーバー機能は「スライドショー」と 「スリープ」から選択できます。開始までの時間を 設定できます。

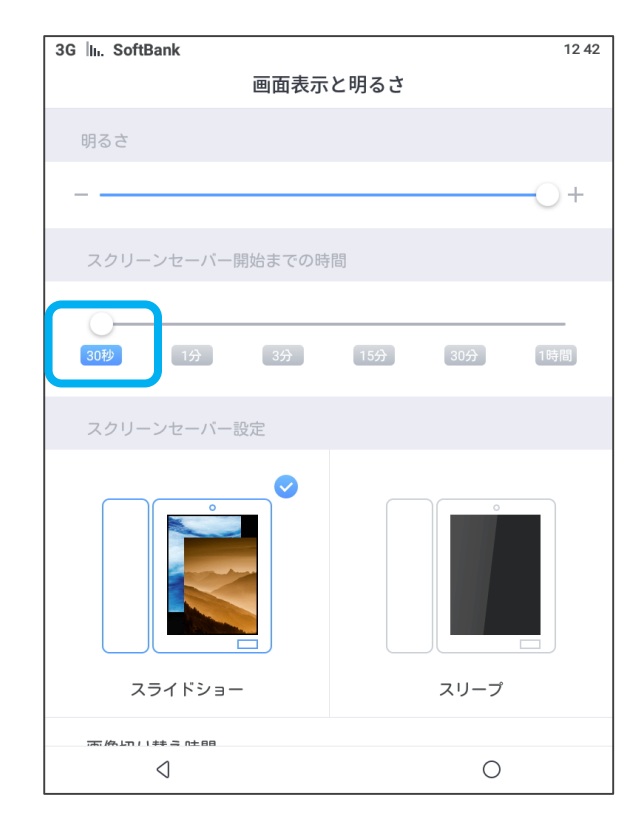

4.「スライドショー」は選択された画像を繰り返し 再生します。 画像のアップロード、画像の選択について、38 ページをご参照ください。

| 3G III. SoftBank | 12 42       |
|------------------|-------------|
| 画面表示             | と明るさ        |
| 明るさ              |             |
|                  | 0.1         |
|                  |             |
| スクリーンセーバー開始までの時  | 5間          |
|                  |             |
| 30秒 1分 3分        | 15分 30分 1時間 |
| スクリーンセーバー設定      |             |
|                  |             |
| スライドショー          | スリープ        |
| ᇑᄵᆈᆈᄔᆃᆿᅆᇥ        |             |
| ↓                | 0           |

8-1.スクリーンセーバー設定

5.該当設定は画像切り替え時間、スリープタイ マー設定、週末スリープ設定(土日)が可能 です。

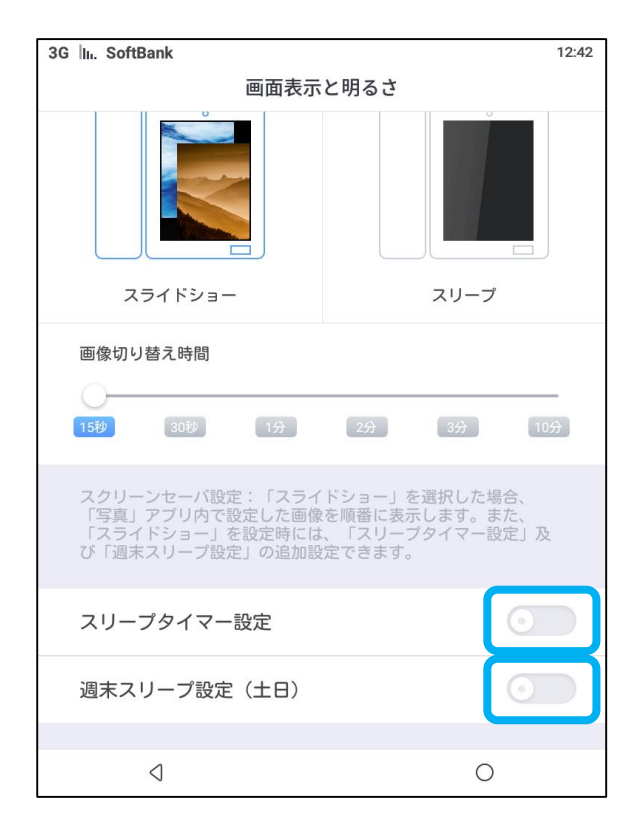

#### 6.「スリープ」は設定した開始時間に自動的に スリープモードが開始されます。

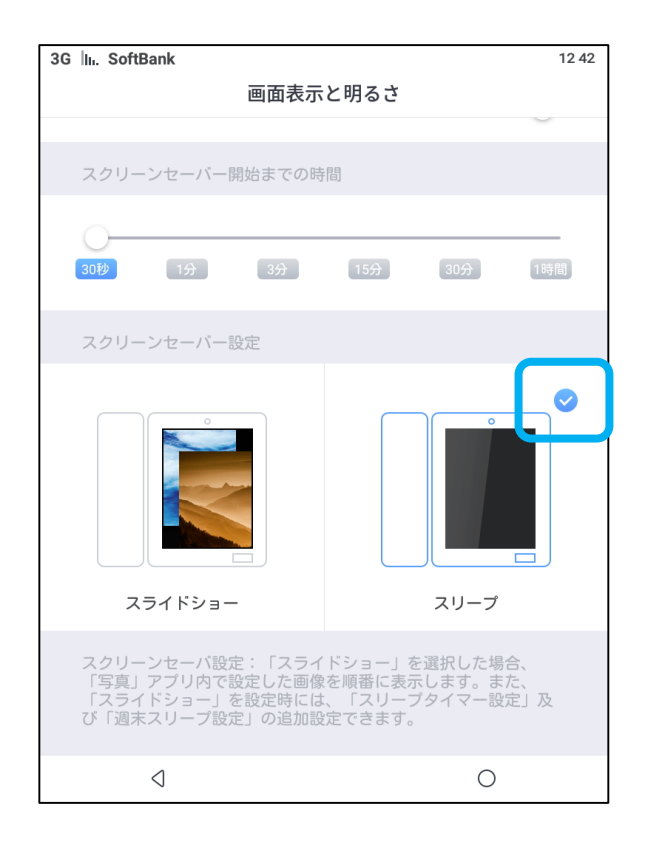

8-1.スクリーンセーバー設定

#### 7.Vcord Receptionアプリを立ち上げます。 左上の歯車をタップし詳細設定に入ります。

| in. of   | ftBank                                     |       | 13:28 |
|----------|--------------------------------------------|-------|-------|
| <b>ତ</b> | Vcord Reception                            |       | С     |
| 受        | 受付                                         |       |       |
| 開        | 開発部                                        |       |       |
| 管        | 管理部                                        |       |       |
| Х        | 人事部                                        |       | ex    |
| 品        | 品質部                                        |       |       |
| 総        | 総務部                                        |       |       |
| 海        | 海外事業部                                      |       |       |
| >        | 受業部                                        |       | 6     |
| G<br>B   | <b>eartech株式会社</b><br>終同期:2019-10-23 13:28 | 全画面表示 |       |
|          | 4                                          | 0     |       |

### 8.「スクリーンセーバー設定」のスイッチをオンにします。

| ♀ In. SoftBank                                                                                          | 15:27                       |  |
|----------------------------------------------------------------------------------------------------|-----------------------------|--|
| 詳細設定                                                                                                    |                             |  |
| スクリーンセーバー設定                                                                                             |                             |  |
| オンにすると本体の設定に従って、スクリーンセーバー<br>す。                                                                         | とスリーブが稼働しま                  |  |
| 全画面表示終了のロック<br>全画面表示終了にロックをかける場合、[設定]-[バス<br>ックバスコードを有効化します。<br>注:全画面表示中のスクリーンセーバー解除には<br>です。<br>設定に移動> | スコード設定)から画面ロ<br>バスコードの入力は不要 |  |
| 利用規約                                                                                                    | >                           |  |
| バージョン情報                                                                                                 |                             |  |
| バージョン: 0.0.17                                                                                           |                             |  |
| ライセンス: 試用版(ライセンスを購入して有効                                                                                 | 化してください)                    |  |
| 4                                                                                                    | 0                           |  |

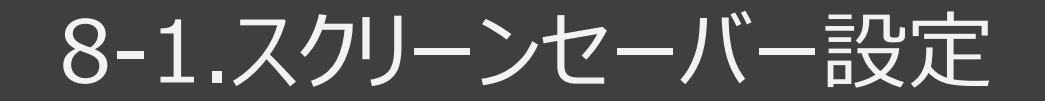

#### 9.スクリーンセーバー設定が完了しました。

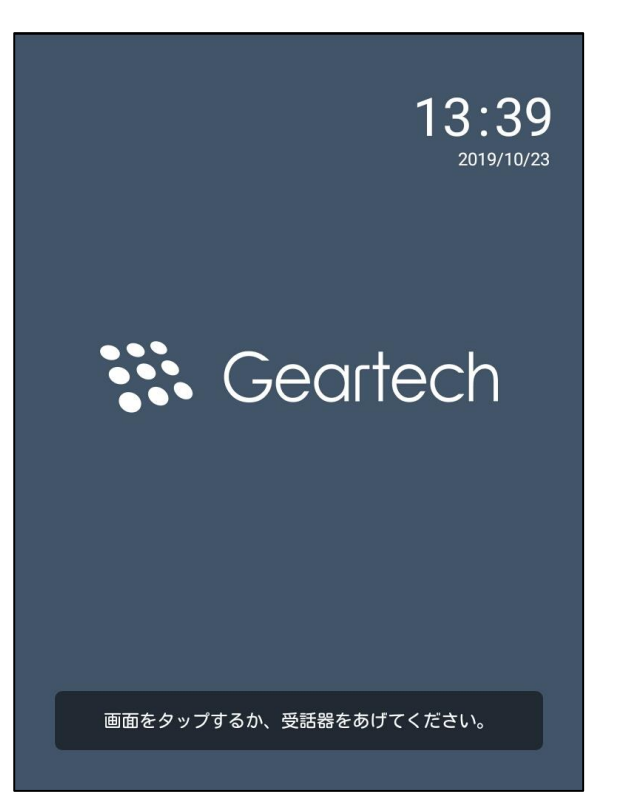

### 8-2.スライドショー用画像の選択

#### 1.ホーム画面の「写真」をタップします。

### 2.「設定」をタップします。

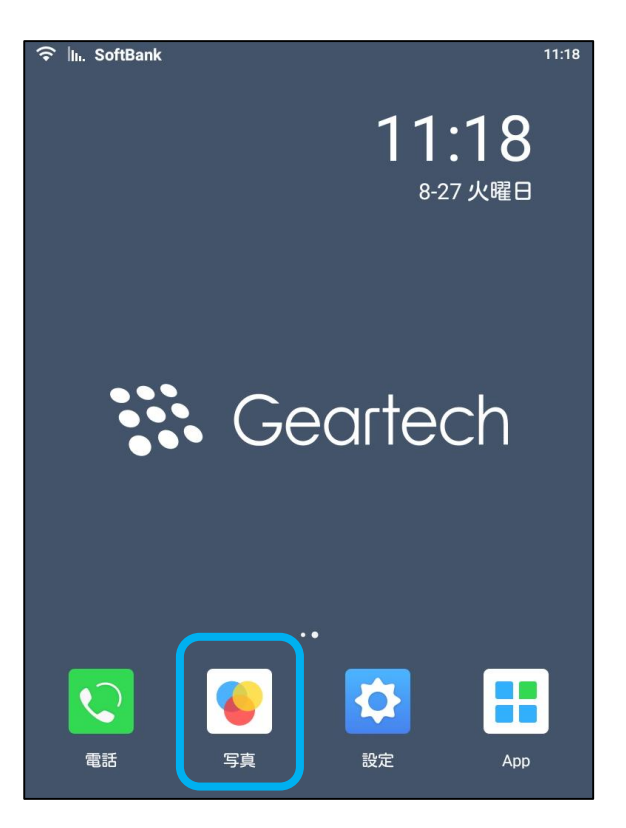

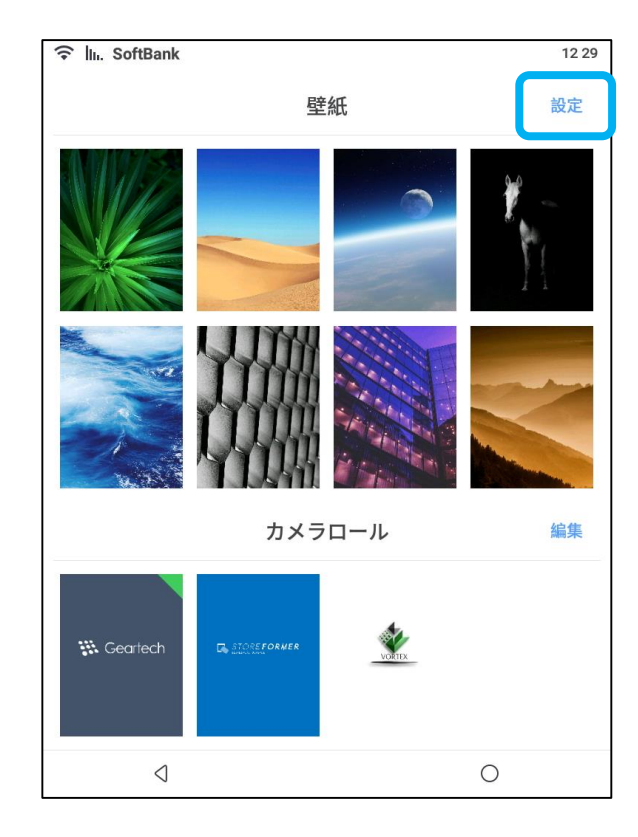

### 8-2.スライドショー用画像の選択

3.写真を選択し「完了」をタップします。 画像のアップロード方法については40ページをご 参照ください。 ※スライドショー表示順は画像を選択した順番 となります。

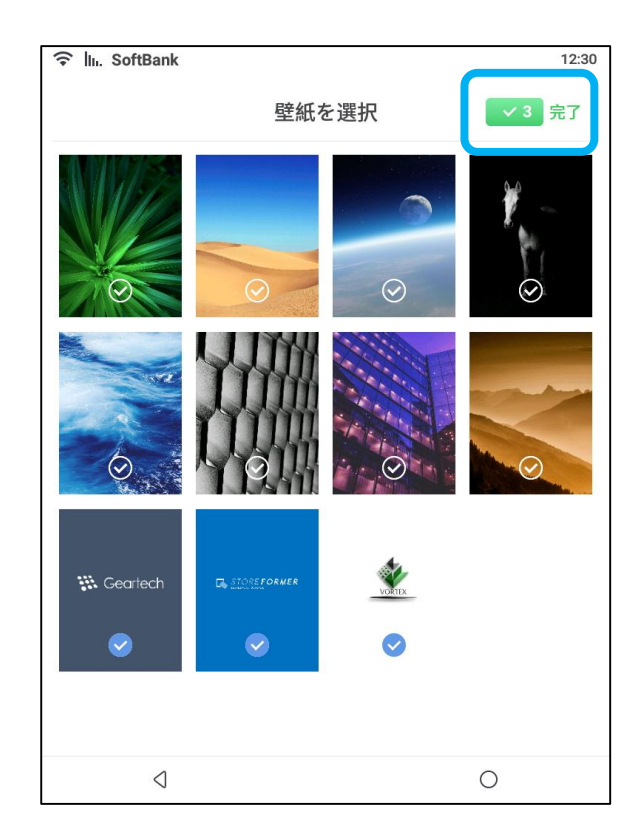

### 8-3.スライドショー用画像のアップロード

Vcordに画像をアップロードするには二つの方法があります。

・LINE ID連携経由(画像が圧縮され、劣化する可能性があります) ・USB経由

※画像のアップロード数に制限はありません。空き容量があれば、アップロードが可能です。 容量が不足している場合、エラーメッセージが出ません。空き容量を超える画像のアップロードは実施できません。 アップロード画像一枚の最大容量は4GBです。

### 8-3-1.LINE ID連携経由

1.Geartechホームページサポート内の取扱説 明書29ページ以降の手順にそって、LINE ID と連携してください。 <u>https://geartech.jp/support</u>

| 🛜 🔤 SoftBank                                                                                                    |                                         | 12:56    |
|----------------------------------------------------------------------------------------------------|-----------------------------------------|----------|
|                                                                                                    | LINE ID連携                               |          |
|                                                                                                    |                                         |          |
| www.internationalistics.internationalistics.internationalistic<br>internationalistics.internationalistics.internationalistics.internationalistics.internationalistics.international | <b>ord Desk</b><br>隽日時:2018-11-19 12:56 | 連携解除     |
| 不在着信プッ                                                                                                    | シュ通知                                    | 0        |
| 写真を受信                                                                                                    |                                         | <b>o</b> |
|                                                                                                    |                                         |          |
| 4                                                                                                    |                                         | 0        |

### 2.LINEアプリの「Vcord by Geartech」トーク 画面から写真を添付し送信します。

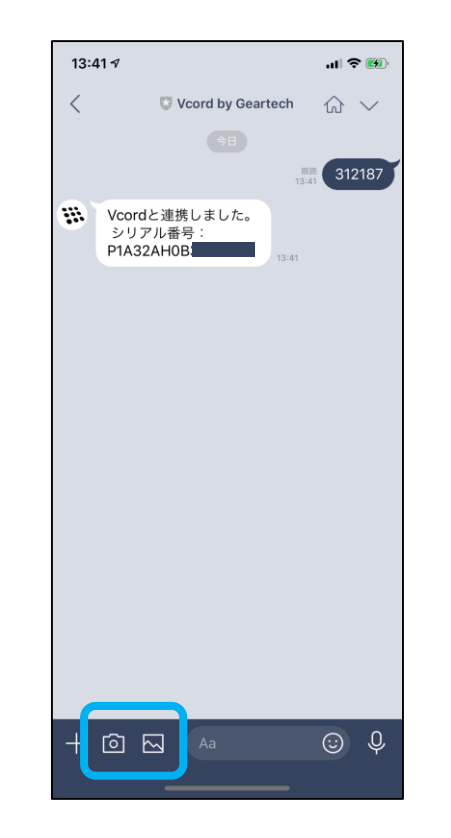

### 8-3-1.LINE ID連携経由

3.アップロードに成功すると、ホーム画面の「写 真」カメラロールに受信した画像が表示されます。

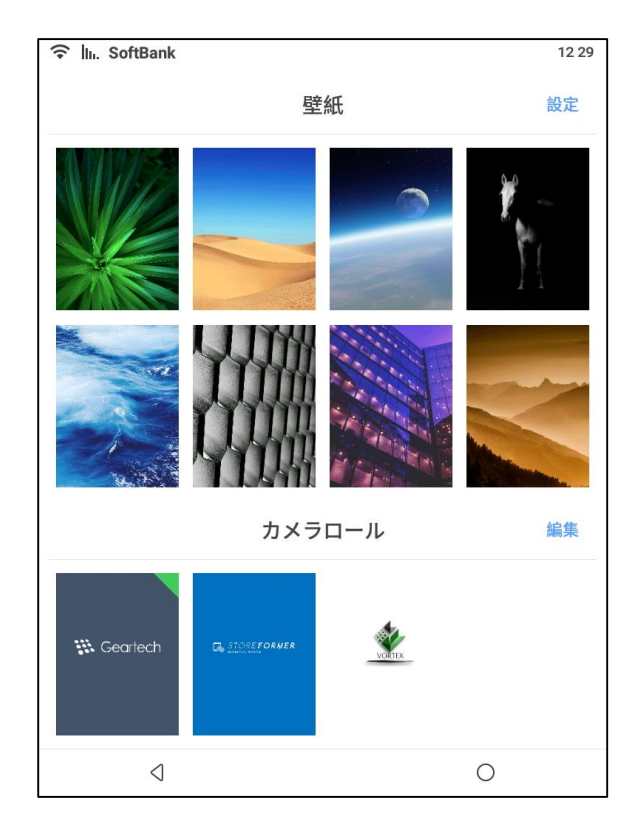

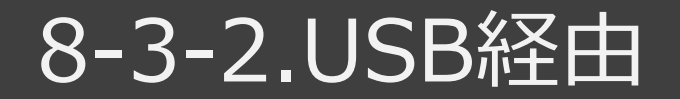

1.Vcordの裏側にあるふたを外し槽内の左側 にあるスイッチを上にします。USBをVcord上に あるインターフェースから挿します。

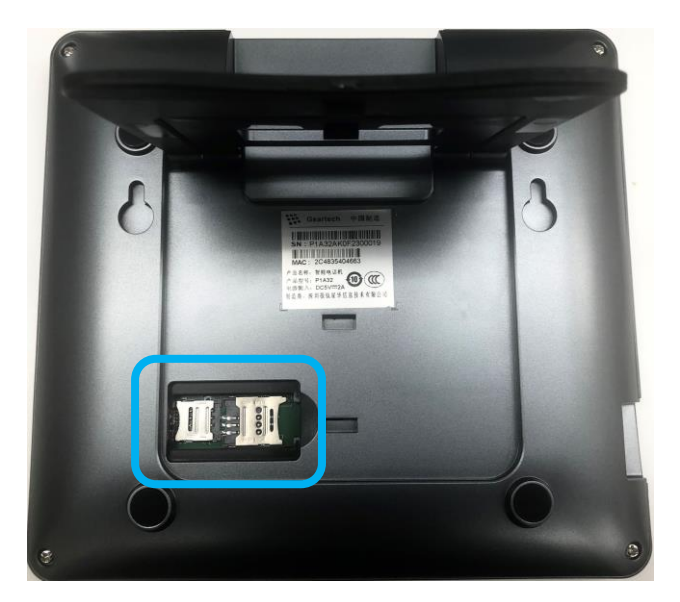

2.「Playストア」でファイルエクスプローラーアプリ をダウンロードしてください。 ※Files by Googleを事例としてご紹介します。

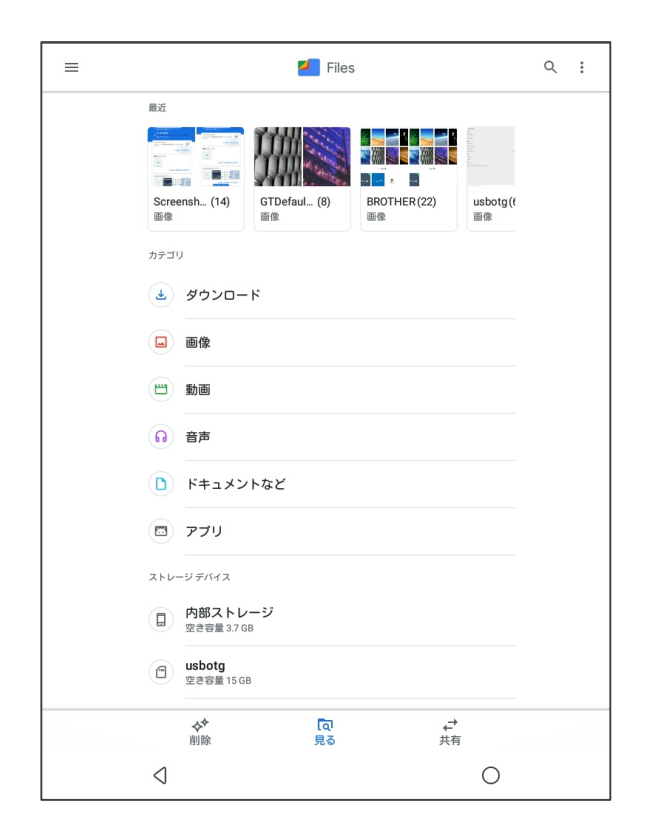

### 8-3-2.USB経由

3.ファイルエクスプローラーアプリを立ち上げ、 USB内、対象の画像をコピーします。 ※拡張子.png/.jpgの画像をご利用ください。 ※大文字だと認識しないため小文字入力してく ださい。

| ×         | 4個を選択                                             | すべて選択              |
|-----------|---------------------------------------------------|--------------------|
|           | BROTHER<br>8月30日                                  | 移動                 |
|           | LOST.DIR<br>4月15日                                 | Google ドライブにバックアップ |
|           | ScreenshotTouch<br>9月2日                           | 0                  |
|           | System Volume Information<br>2018年10月1日           | 0                  |
|           | Screenshot_2019-08-20_165941.jpg<br>645 KB, 8月30日 | 0                  |
|           | Screenshot_2019-08-27_102045.jpg<br>132 KB, 8月30日 | 0                  |
| Theres    | geartech.png<br>6.71 KB, 8月30日                    | 0                  |
| No Lines  | storeformer.png<br>6.41 KB, 8月30日                 | 0                  |
| The lower | vcord.png<br>5.27 KB, 8月30日                       | 0                  |
| *         | <b>vortex.png</b><br>94.52 KB, 8月30日              | 0                  |
|           |                                                   |                    |
|           | ٩                                                 | 0                  |

#### 4.「内部ストレージ」→「GTWallPaper」ファイ ルの下に画像を貼り付けます。

| 1 |                            |        |   |   |
|---|----------------------------|--------|---|---|
|   | GTPhoneCallRecord<br>6月13日 |        |   |   |
|   | GTPlatformCache<br>6月11日   |        |   |   |
|   | GTSysData<br>2018年9月11日    |        |   |   |
| - | GTTraces<br>1時間前           |        |   |   |
| - | GTUART<br>1時間前             |        |   |   |
| • | GTUpgradeCache<br>6月17日    |        |   |   |
|   | <b>GTWallPaper</b><br>たった今 |        |   |   |
|   | Gcord-SIP<br>2015年1月1日     |        |   |   |
|   | GcordAudioRecord<br>5月10日  |        |   |   |
|   | GcordLog<br>1時間前           |        |   |   |
|   | HotKnot<br>2018年9月27日      |        |   |   |
|   | Movies<br>2015年1月1日        |        |   |   |
|   |                            | ออหวช- |   |   |
|   | $\triangleleft$            |        | ( | C |

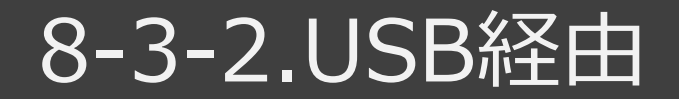

5.アップロード成功すると、ホーム画面の「写真」 カメラロールに受信した画像が表示されます。

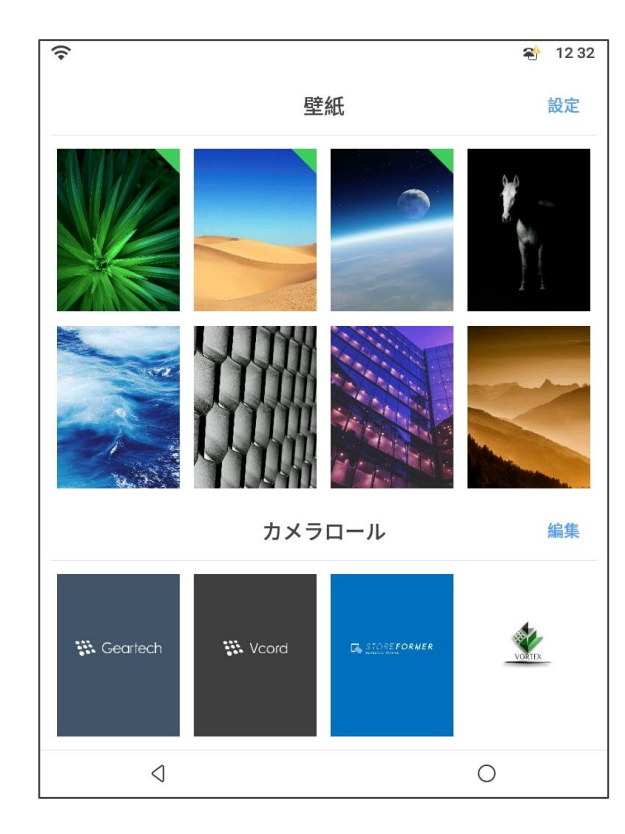

### 8-4.画像サイズガイド

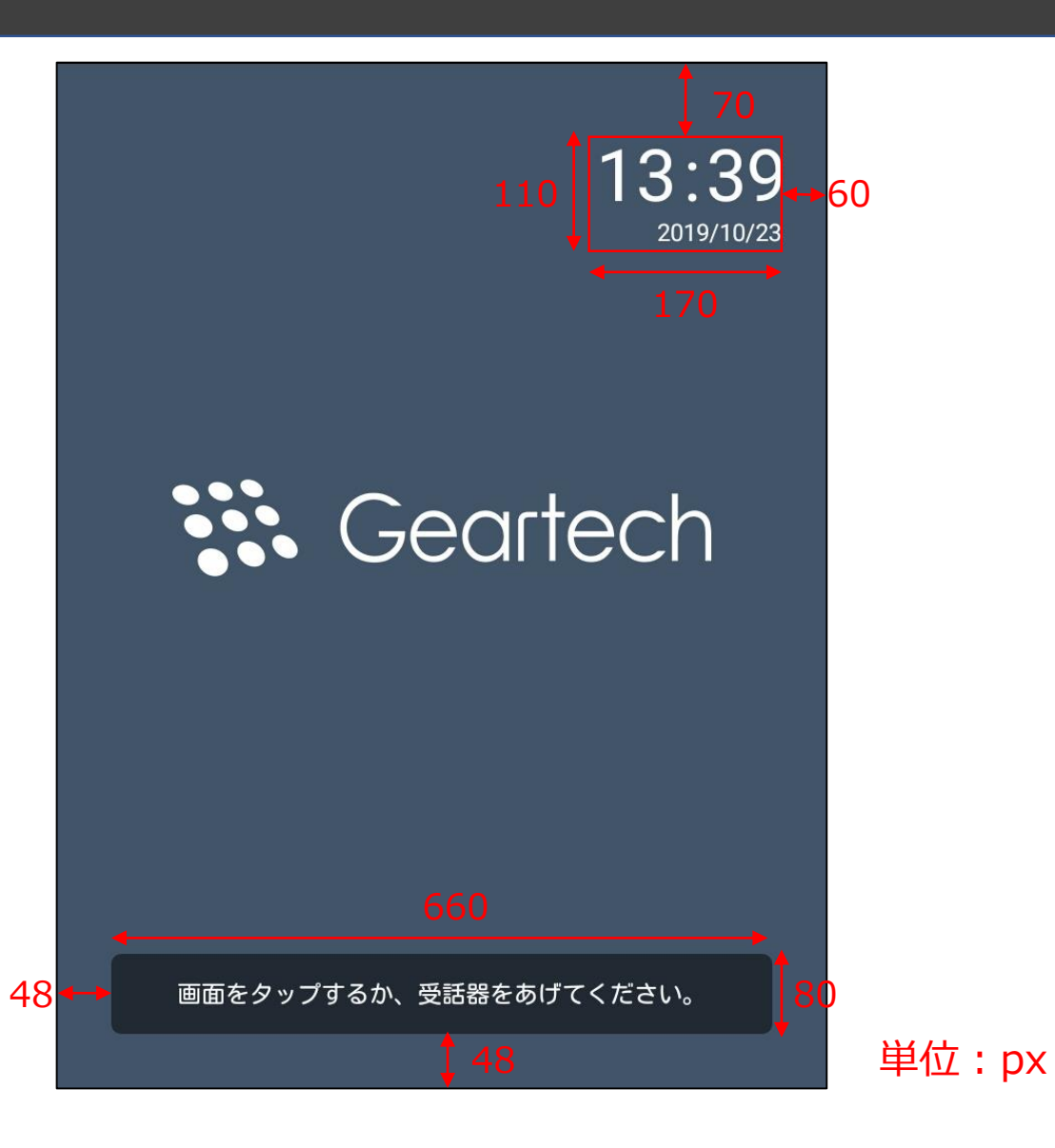

図の通り、日時表示・お知らせが画像に上書き表示されます。 この部分を外してデザインした画像を用意していただくときれい に表示されます。

画像のサイズは768 \* 1024pxです。

# キーボードレイアウト設定

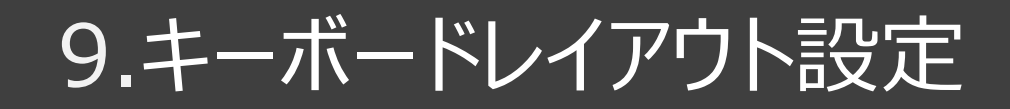

1.Vcord Reception検索機能の検索キー ボードのレイアウトを変更することができます。

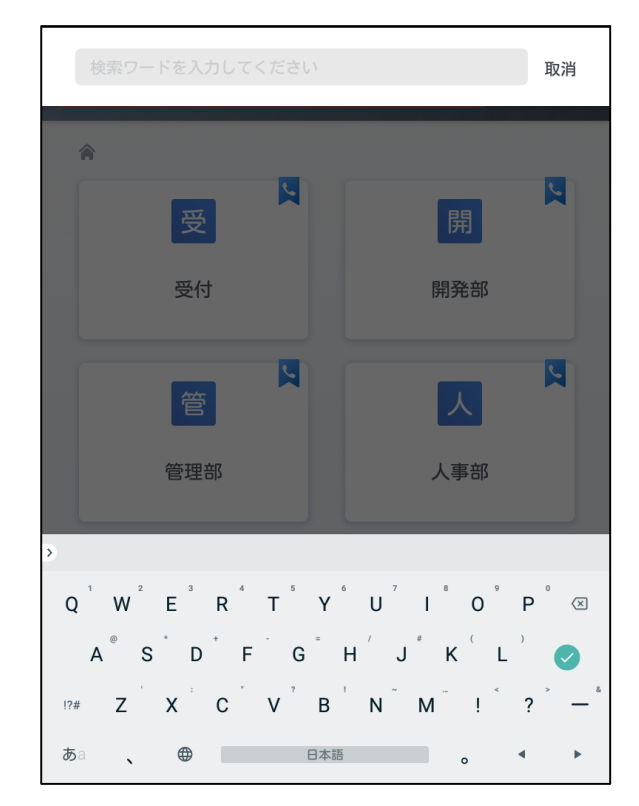

2.「設定」をタップします。

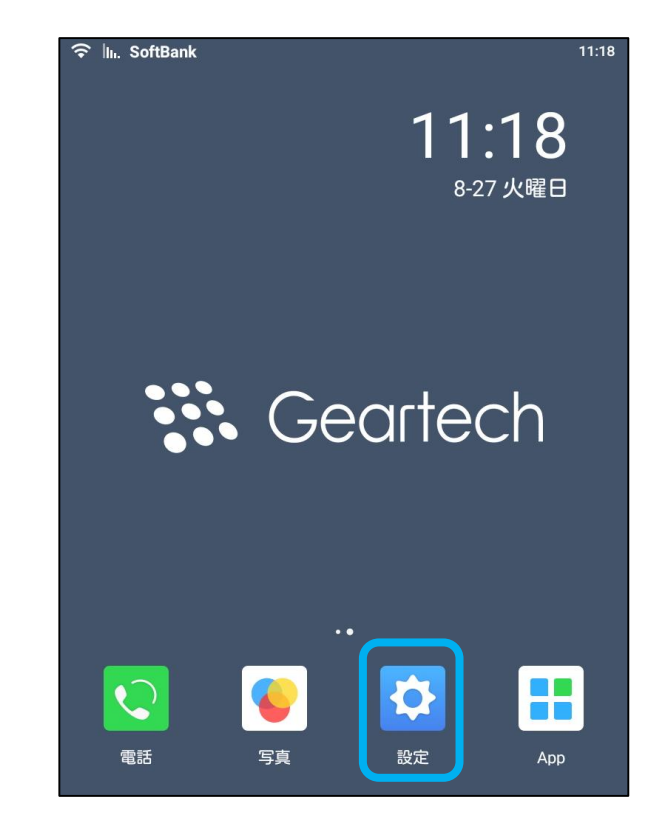

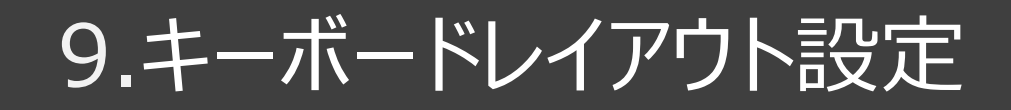

## 3.「設定」メニューを下にスクロールし「詳細設定」をタップします。

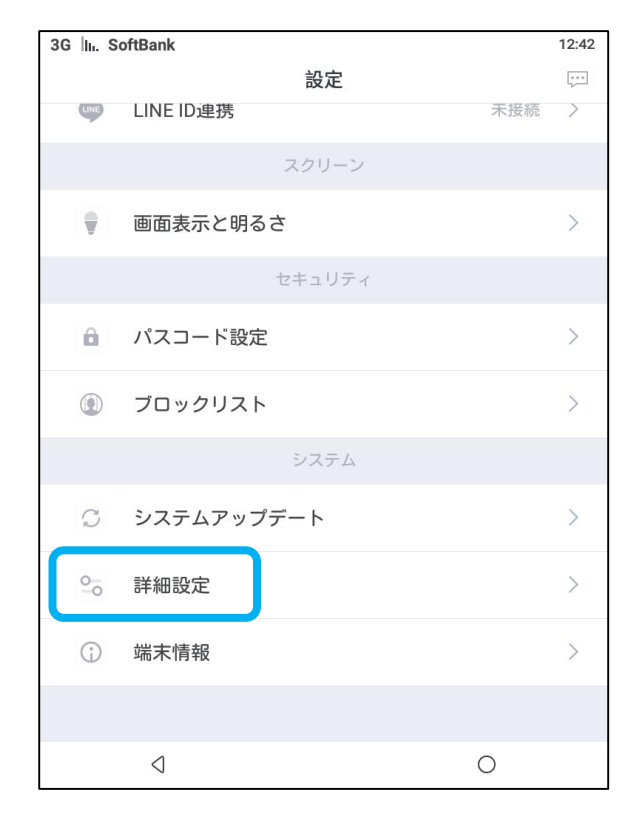

### 4.「管理者向けオプション」をタップします。

| In. SoftBank                 |                             |                   | 11:0  |
|------------------------------|-----------------------------|-------------------|-------|
|                              | 詳細設定                        |                   |       |
|                              |                             |                   |       |
| データ消去                        |                             |                   | >     |
| 一度消去したデータは再度                 | 復旧できません。                    |                   |       |
| 管理者向けオプシ                     | ョン                          |                   | >     |
| 管理者向けオブション内の<br>が正常に利用できない場合 | 設定を変更すると、シス<br>があります。*保証対象ダ | テムエラー等が発生し、\<br>ト | /cord |
|                              |                             |                   |       |
|                              |                             |                   |       |
|                              |                             |                   |       |
|                              |                             |                   |       |
|                              |                             |                   |       |
| $\triangleleft$              |                             | 0                 |       |

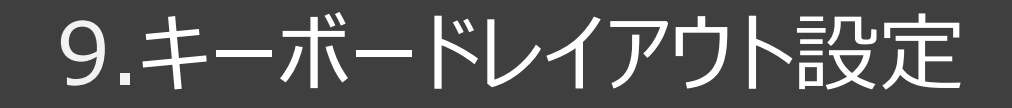

#### 5.「OK」をタップします。

### 6.ユーザー設定の「言語と入力」をタップします。

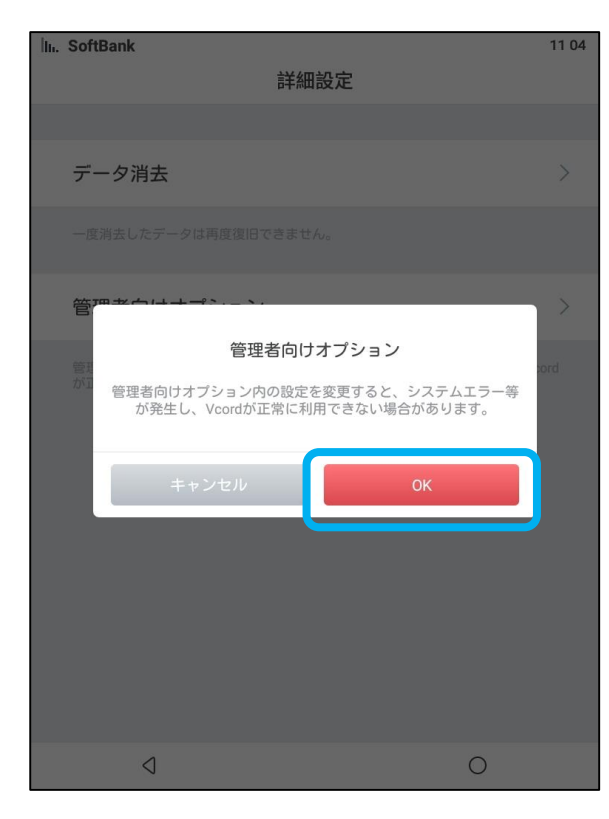

| 設定  |                        |          |           |   | م |
|-----|------------------------|----------|-----------|---|---|
| 無線と | ネットワーク                 |          |           |   |   |
| •   | Wi-Fi                  | *        | Bluetooth |   |   |
|     | SIMカード                 | 0        | データ使用量    |   |   |
|     | もっと見る                  |          |           |   |   |
| 端末  |                        |          |           |   |   |
| Ф   | ディスプレイ                 | ٠        | 音と通知      |   |   |
|     | ストレージ                  |          | 電池        |   |   |
| ۲   | アプリ                    |          |           |   |   |
| ユーザ | 一股定                    |          |           |   |   |
| •   | 位置情報                   | ê        | セキュリティ    |   |   |
| 2   | アカウント                  | ۲        | 言語と入力     |   |   |
| ٥   | バックアップとリセット            |          |           |   |   |
| システ | 4                      |          |           |   |   |
|     | pres 2.1.5 - Policidad | <u>.</u> | - 17 4651 |   |   |
|     | $\triangleleft$        |          |           | 0 |   |

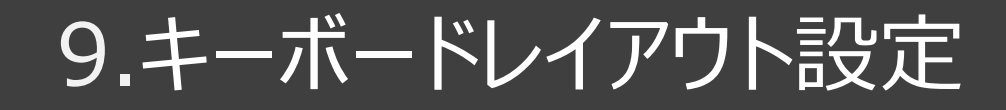

#### 7.「Google日本語入力」をタップします。

8.「キーボードレイアウト」を選択しケータイ配列 ・QWERTY等のキーボードレイアウトを変更で きます。

| ÷ | 言語と入力                                   | Q |
|---|-----------------------------------------|---|
|   | <b>言語</b><br>日本語                        |   |
|   | <b>スペルチェック</b><br>Androidスペルチェッカー(AOSP) |   |
|   | 単語リスト                                   |   |
|   | キーボードと入力方法                              |   |
|   | 日本語 - Google 日本語入力                      |   |
|   | Google 日本語入力<br>日本語                     |   |
|   | 音声                                      |   |
|   | 音声入力                                    |   |
|   | テキスト読み上げの出力                             |   |
|   | マウス/トラックパッド                             |   |
|   | ポインタの速度                                 |   |
|   |                                         |   |
|   | ٥ O                                     |   |

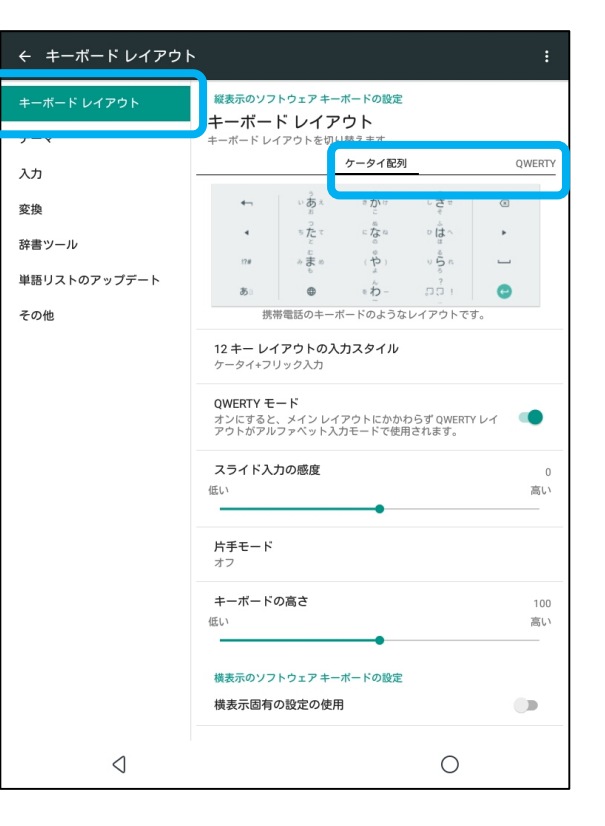

1.電源が入っていない事を確認ください。 Vcordの裏側にある蓋を外し、SIMカードをス ロットに挿入します。 ※「SoftBank」SIMカードを事例としてご紹介 します。

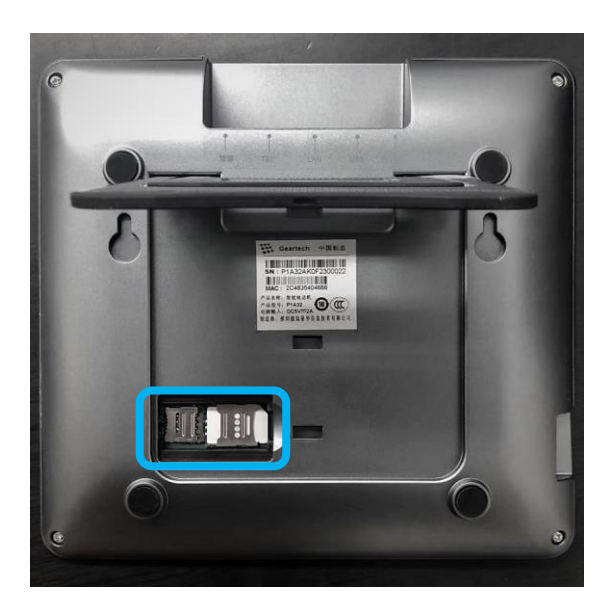

2.電源を接続し、Vcordを再起動します。

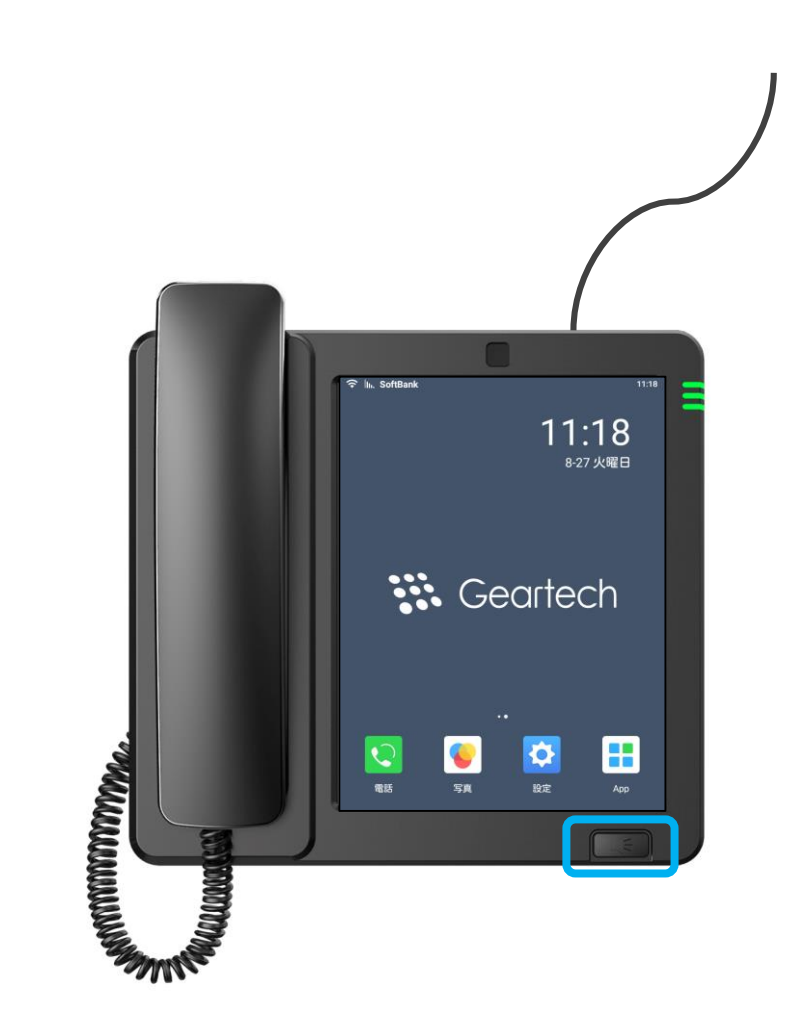

3.「設定」をタップします。

### 4.「設定」メニューを下にスクロールし、「詳細設定」をタップします。

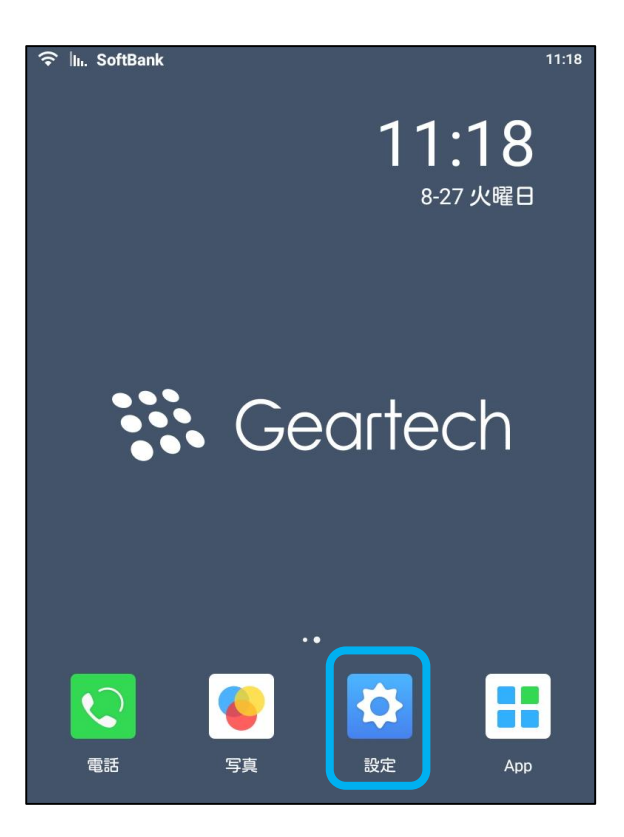

| In. SoftB    | ank        |     | 17 58 |
|--------------|------------|-----|-------|
|              | 設定         |     |       |
| LINE         | LINE ID 連携 | 未接続 | >     |
|              | スクリーン      |     |       |
|              | 画面表示と明るさ   |     | >     |
|              | セキュリティ     |     |       |
| â            | パスコード設定    |     | >     |
|              | ブロックリスト    |     | >     |
|              | システム       |     |       |
| $\mathbb{C}$ | システムアップデート |     | >     |
| 0_0          | 詳細設定       |     | >     |
| (            | 端末情報       |     | >     |
|              |            |     |       |
|              | 4          | 0   |       |

#### 5.「管理者向けオプション」をタップします。

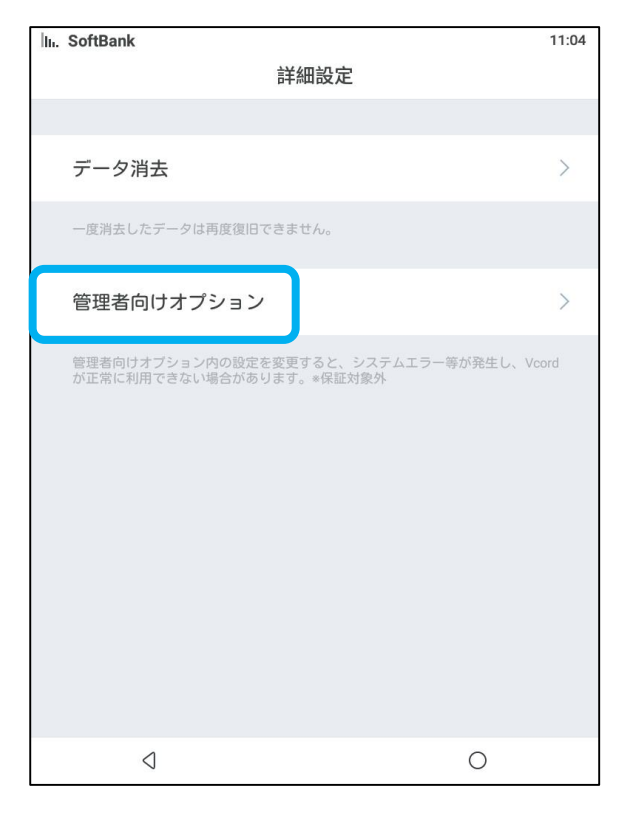

#### 6.ポップアップが表示されますので、「OK」をタッ プします。

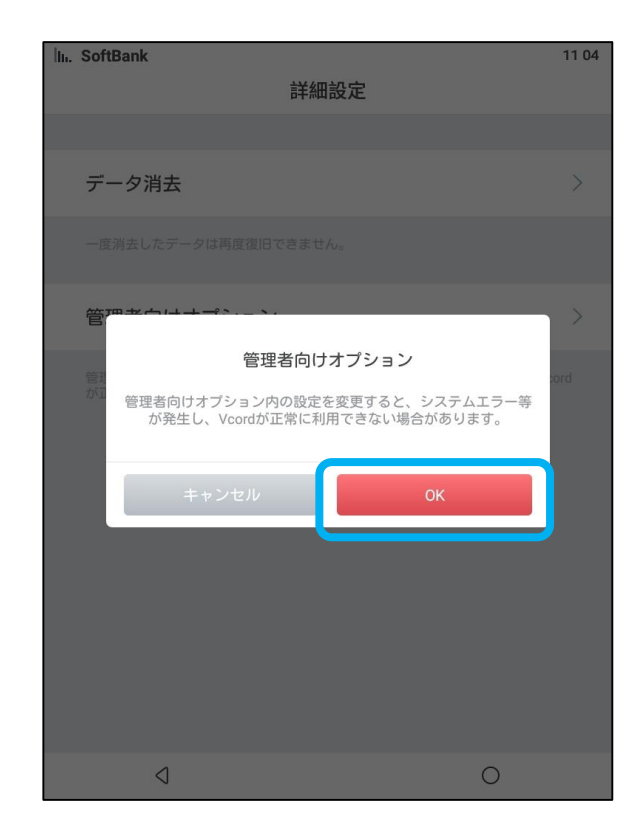

### 7.「SIMカード」をタップします。

### 8.「モバイルデータ」をタップします。

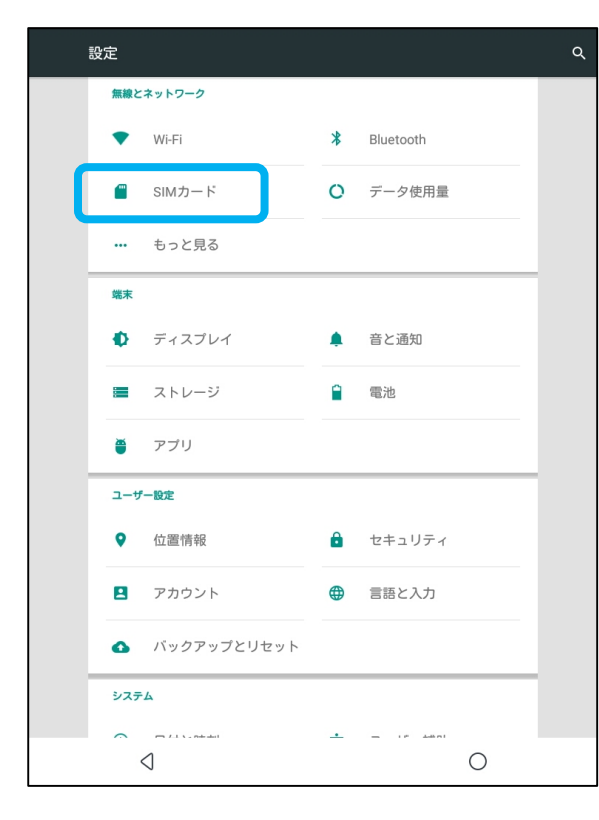

| ÷ | SIMカード                             | <u>م</u> |
|---|------------------------------------|----------|
|   | 1 SIMスロット1<br>SoftBank-07031701639 |          |
|   | SIMスロット2<br>SIMが空です                |          |
| _ | 優先SIM:                             |          |
| L | モバイルテーダ<br>SoftBank                |          |
|   | 通話<br>SoftBank                     |          |
|   | SMSメッセージ<br>SoftBank               |          |
|   |                                    |          |
|   |                                    |          |
|   |                                    |          |
|   |                                    |          |
|   |                                    |          |
|   |                                    |          |
|   |                                    |          |
|   |                                    |          |
|   | 4                                  | 0        |

#### 9.「SoftBank」を選択します。

#### 10.ポップアップが表示されますので、何も操作 せずにしばらくお待ちください。

| ÷ | SIMカード                           |          |   |   |
|---|----------------------------------|----------|---|---|
|   | 1 SIMスロット1<br>SoftBank - 0703170 | 1639     | ۰ |   |
|   |                                  |          |   |   |
|   | 優先SIM:                           |          |   |   |
|   | モバイルデータ<br>SoftBank              |          |   |   |
|   | 通話<br>SoftBank                   |          |   |   |
|   | · · · ·                          |          |   |   |
| : | データに使用するSIMを                     | 選択してください |   |   |
| 1 | SoftBank<br>07031701639          |          |   | I |
|   |                                  |          |   |   |
|   |                                  |          |   |   |
|   |                                  |          |   |   |
|   |                                  |          |   |   |
|   |                                  |          |   |   |
|   |                                  |          |   |   |
|   |                                  |          |   |   |
|   |                                  |          |   |   |
|   |                                  |          |   |   |
|   | 4                                |          | 0 |   |

| ÷ | SIMカード                               |             | Q |
|---|--------------------------------------|-------------|---|
|   | 1 SIMスロット1<br>SoftBank - 07031701639 | ۰           |   |
|   | SIMスロット2<br>SIMが空です                  | •           |   |
|   | 優先SIM:                               |             |   |
|   | モバイルデータ                              |             |   |
|   | SoftBank                             |             |   |
|   | 通話                                   |             |   |
|   | SoftBank                             |             |   |
|   | SMSメッセージ<br>SoftBank                 |             |   |
|   |                                      |             |   |
|   |                                      |             |   |
|   |                                      |             |   |
|   |                                      |             |   |
|   |                                      |             |   |
|   |                                      |             |   |
|   |                                      |             |   |
|   |                                      |             |   |
|   | データSIMに切り替えています。最大で1分ほと              | ごかかる場合があります |   |
|   |                                      |             |   |
|   |                                      |             |   |
|   | $\triangleleft$                      | 0           |   |

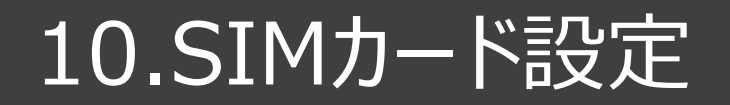

#### 11.ポップアップ表示が消えたら、左下の戻るボ タンをタップします。

| ÷ | SIMカード                               | ۹  |
|---|--------------------------------------|----|
|   | 1 SIMスロット1<br>SoftBank - 07031701639 | •  |
|   | SIMスロット2<br>SIMが空です                  | 0- |
|   | 優先SIM:                               |    |
|   | モバイルデータ<br>SoftBank                  |    |
|   | 通話<br>SoftBank                       |    |
|   | SMSメッセージ<br>SoftBank                 |    |
|   |                                      |    |
|   |                                      |    |
|   |                                      |    |
|   |                                      |    |
|   |                                      |    |
|   |                                      |    |
|   |                                      |    |
|   |                                      |    |
|   |                                      | 0  |

12.「設定」画面に戻り、「データ使用量」をタップします。

| 設定  |             |          |           |   | ۹ |
|-----|-------------|----------|-----------|---|---|
| 無線と | ネットワーク      |          |           |   |   |
| •   | Wi-Fi       | *        | Bluetooth |   |   |
|     | SIMカード      | 0        | データ使用量    |   |   |
|     | もっと見る       |          |           |   |   |
| 端末  |             |          |           |   |   |
| 0   | ディスプレイ      | ۰        | 音と通知      |   |   |
|     | ストレージ       |          | 電池        |   |   |
| ۲   | アプリ         |          |           |   |   |
| ユーザ | 一股定         |          |           |   |   |
| •   | 位置情報        | â        | セキュリティ    |   |   |
|     | アカウント       | <b>(</b> | 言語と入力     |   |   |
| ٥   | バックアップとリセット |          |           |   |   |
| システ | <u>ک</u>    |          |           |   |   |
| 0   |             | ÷        | - if Abol | 0 |   |

### 13.「SoftBank」を選択します。

### 14.「モバイルデータ」のスイッチをオンにします。

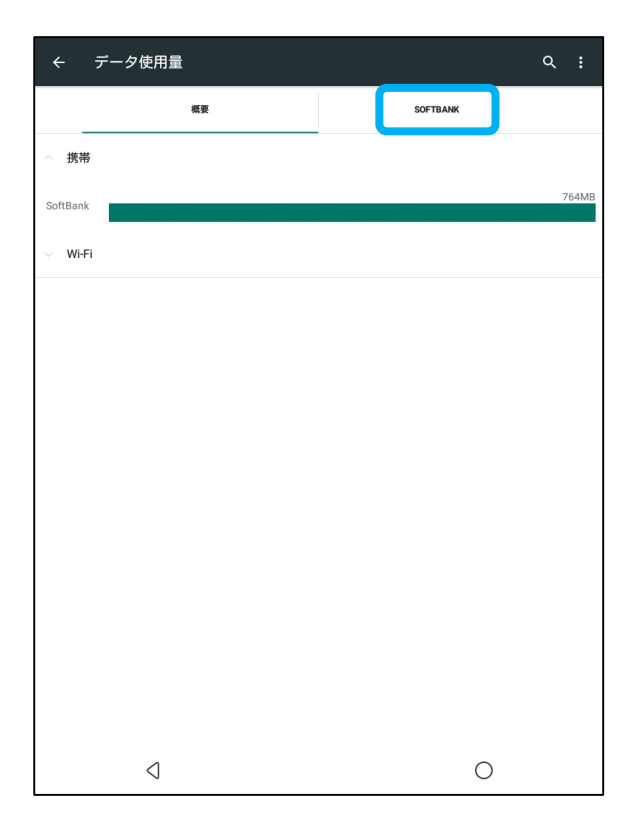

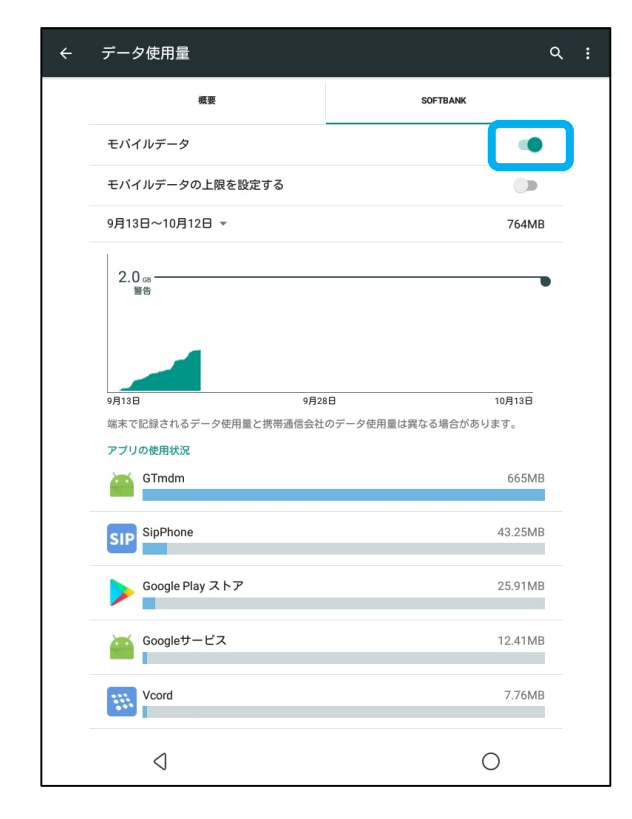

## 15.左下の戻るボタンんをタップし、「設定」画面に戻ります。

#### < データ使用量</li> 概要 SOFTBANK モバイルデータ モバイルデータの上限を設定する 9月13日~10月12日 🔻 764MB 2.0 GB -警告 9月13日 9月28日 10月13日 端末で記録されるデータ使用量と携帯通信会社のデータ使用量は異なる場合があります。 アプリの使用状況 GTmdm 665MB SIP SipPhone 43.25MB Google Play ストア 25.91MB Googleサービス 12.41MB Wcord 7.76MB $\triangleleft$ Ο

### 16.「もっと見る」をタップします。

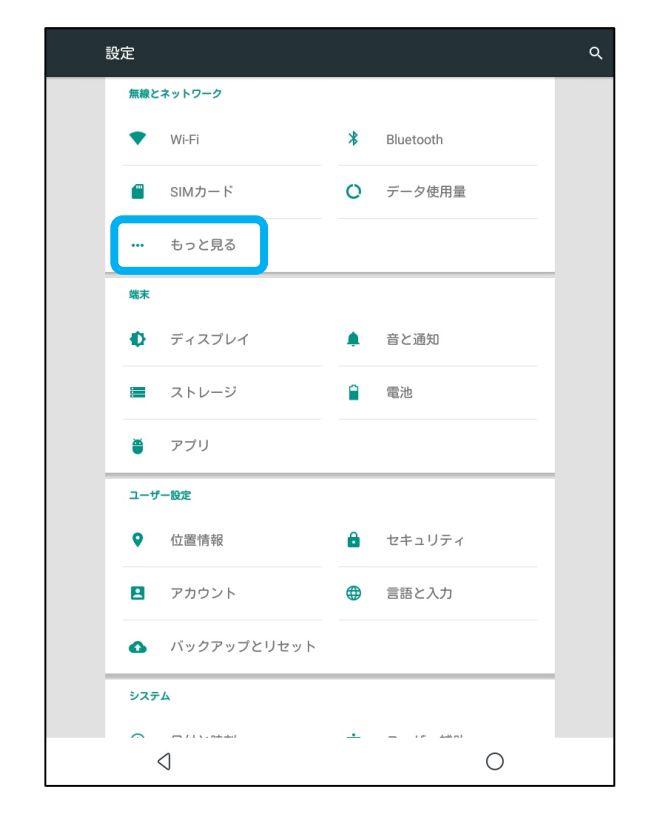

### 17.「モバイルネットワーク」をタップします。

### 18.「アクセスポイント名」をタップします。

| ÷ | もっと見る                        |   | ά |
|---|------------------------------|---|---|
|   | 機内モード                        |   |   |
|   | <b>デフォルトのSMSアプリ</b><br>メッセージ |   |   |
|   | テザリングとボータブルアクセスポイント          |   |   |
|   | VPN                          |   |   |
|   | モバイルネットワーク                   |   |   |
|   |                              |   |   |
|   |                              |   |   |
|   |                              |   |   |
|   |                              |   |   |
|   |                              |   |   |
|   |                              |   |   |
|   |                              |   |   |
|   |                              |   |   |
|   |                              |   |   |
|   |                              |   |   |
|   | 4                            | 0 |   |

| ← モバイルネットワーク設定                                     |   |
|----------------------------------------------------|---|
| <b>データローミング</b><br>ローミング時にデータサービスに接続する             |   |
| 優先ネットワーク                                           |   |
| <b>優先ネットワークタイブ</b><br>4G (準奨)                      |   |
| <b>4G LTE拡張モード</b><br>LTEサービスを使用して音声などの通信を改善する(推奨) |   |
| アクセスポイント名                                          |   |
| 通信事業者<br>通信事業者を選択する                                |   |
|                                                    |   |
|                                                    |   |
|                                                    |   |
|                                                    |   |
|                                                    |   |
|                                                    |   |
|                                                    |   |
|                                                    | С |

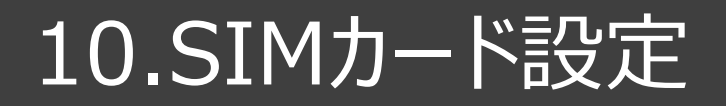

### 19.右上の 🕀 をタップします。

### 20.「名前」をタップします。

| ÷ | APN                                   | ۹ 🕀 🗄 |
|---|---------------------------------------|-------|
|   | Softbank(open)<br>open.softbank.ne.jp | ۲     |
|   | Softbank(smile.world)<br>smile.world  | 0     |
|   |                                       |       |
|   |                                       |       |
|   |                                       |       |
|   |                                       |       |
|   |                                       |       |
|   |                                       |       |
|   |                                       |       |
|   |                                       |       |
|   |                                       |       |
|   |                                       |       |
|   |                                       |       |
|   |                                       |       |
|   | 4                                     | 0     |

| アクセスポイントの編集         |   |
|---------------------|---|
| <b>名前</b><br>未設定    |   |
| APN<br>未設定          |   |
| APNタイプ<br>default   | - |
| <b>ブロキシ</b><br>未設定  | - |
| ポート<br>未設定          | - |
| <b>ユーザー名</b><br>未設定 | - |
| パスワード<br>未設定        |   |
| <b>サーバー</b><br>未設定  |   |
| MMSC<br>未設定         | - |
| MMSプロキシ<br>未設定      |   |
| MMSポート<br>未設定       |   |
|                     |   |
| 4                   |   |

## 21.「SoftBank」を入力し、「OK」をタップします。

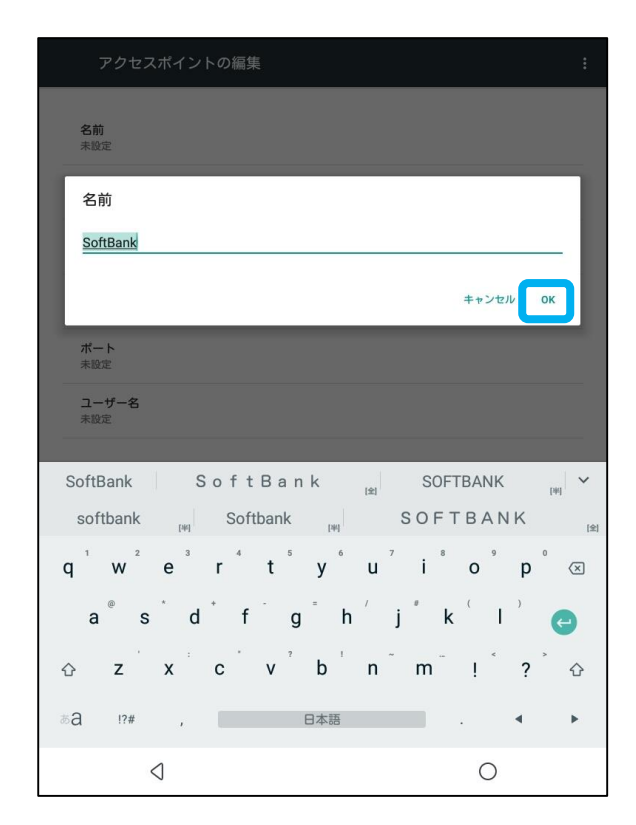

### 22.「APN」をタップします。

| アクセスポイントの編集         |   |  |
|---------------------|---|--|
| 名前<br>SoftBank      |   |  |
| APN<br>未設定          |   |  |
| APNタイプ<br>default   |   |  |
| <b>プロキシ</b><br>未設定  |   |  |
| <b>ポート</b><br>未設定   |   |  |
| <b>ユーザー名</b><br>未設定 |   |  |
| パスワード<br>未設定        |   |  |
| <b>サーバー</b><br>未設定  |   |  |
| MMSC<br>未設定         |   |  |
| MMSプロキシ<br>未設定      |   |  |
| MMSポート<br>未設定       |   |  |
| 4                   | 0 |  |
| $\triangleleft$     | 0 |  |

#### 23.「plus.4g」を入力し、「OK」をタップします。

### 24.「ユーザー名」をタップします。

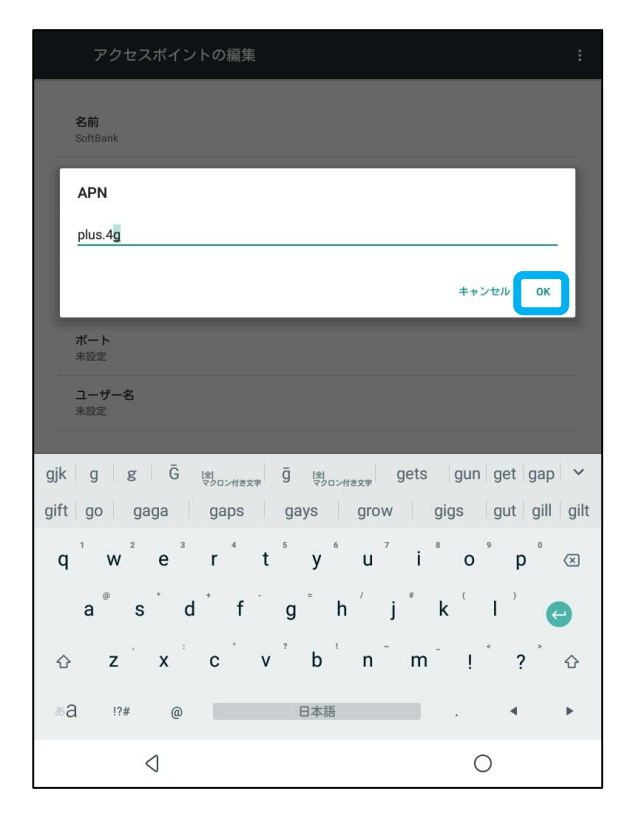

| アクセスポイントの編集           |   |  |
|-----------------------|---|--|
| <b>名前</b><br>SoftBank |   |  |
| APN<br>plus.4g        |   |  |
| APNタイプ<br>default     |   |  |
| <b>ブロキシ</b><br>未設定    |   |  |
| <b>ポート</b><br>未設定     |   |  |
| <b>ユーザー名</b><br>未設定   |   |  |
| パスワード<br>未設定          |   |  |
| <b>サーバー</b><br>未設定    |   |  |
| MMSC<br>未設定           |   |  |
| MMSプロキシ<br>未設定        |   |  |
| MMSポート<br>未設定         |   |  |
| 4                     | 0 |  |

### 25.「plus」を入力し、「OK」をタップします。

### 26.「パスワード」をタップします。

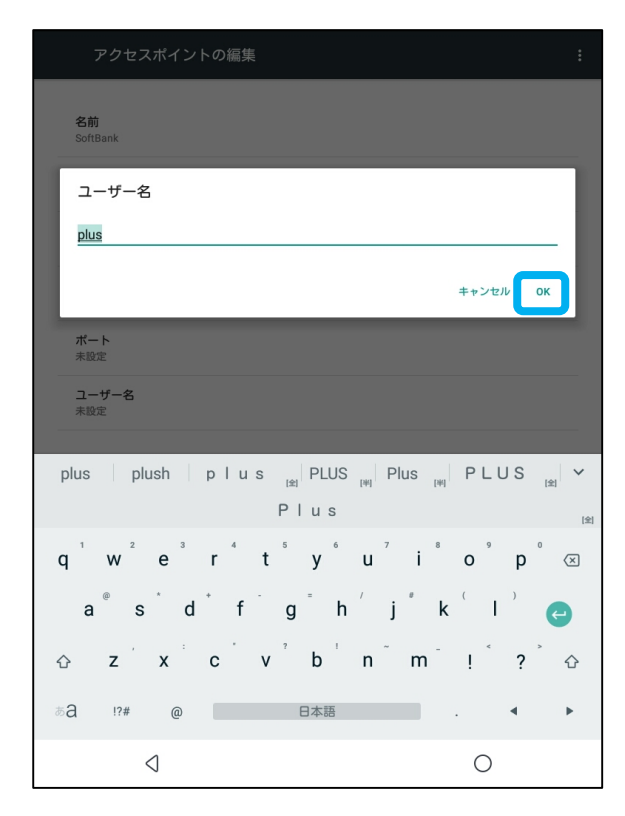

| アクセスポイントの編集              |   |
|--------------------------|---|
| 名前<br>SoftBank           |   |
| APN<br>plus.4g           |   |
| APNタイプ<br>default        |   |
| <b>プロキシ</b><br>未設定       |   |
| ポート<br>未設定               |   |
| ユーザー名<br><sup>plus</sup> |   |
| パスワード<br>未設定             |   |
| サーバー<br>未設定              |   |
| MMSC<br>未設定              |   |
| MMSプロキシ<br>未設定           |   |
| MMSポート<br>未設定            |   |
| 4                        | 0 |

### 27.「4g」を入力し、「OK」をタップします。

### 28.入力完了後、右上の ፤ をタップします。

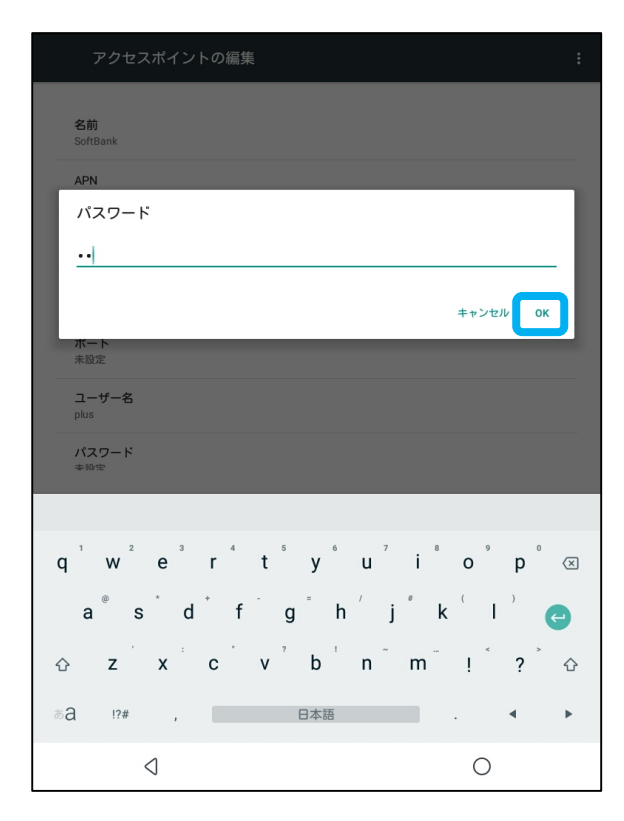

| アクセスポイントの編集              |   | : |
|--------------------------|---|---|
| 名前<br>SoftBank           |   |   |
| APN<br>plus.4g           |   |   |
| <b>APNタイプ</b><br>default |   |   |
| <b>プロキシ</b><br>未設定       |   |   |
| ポート<br>未設定               |   |   |
| ユーザー名<br>plus            |   |   |
| パスワード<br>**              |   |   |
| <b>サーバー</b><br>未設定       |   |   |
| MMSC<br>未設定              |   |   |
| MMSプロキシ<br>未設定           |   |   |
| MMSポート<br>未設定            |   |   |
|                          |   |   |
| $\triangleleft$          | 0 |   |

29.「保存」をタップします。

### 30.「SoftBank plus.4g」を選択します。

| アクセスポイントの編集               | 保存 |
|---------------------------|----|
|                           | 破棄 |
| 名前<br>SoftBank            |    |
| APN<br>plus.4g            |    |
| <b>APN</b> タイプ<br>default |    |
| <b>プロキシ</b><br>未設定        |    |
| ポート<br>未設定                |    |
| ユーザー名<br>plus             |    |
| パスワード<br>**               |    |
| <b>サーバー</b><br>未設定        |    |
| MMSC<br>未設定               |    |
| MMSプロキシ<br>未設定            |    |
| MMSポート<br>未設定             |    |
|                           |    |
| $\triangleleft$           | 0  |

| ÷ | APN                                   | ৎ ⊕ : |
|---|---------------------------------------|-------|
|   | Softbank(open)<br>open.softbank.ne.jp | 0     |
|   | Softbank(smile.world)<br>smile.world  | 0     |
|   | SoftBank<br>plus.4g                   | ۲     |
|   |                                       |       |
|   |                                       |       |
|   |                                       |       |
|   |                                       |       |
|   |                                       |       |
|   |                                       |       |
|   |                                       |       |
|   |                                       |       |
|   |                                       |       |
|   |                                       |       |
|   |                                       |       |
|   |                                       |       |
|   | 4                                     | 0     |

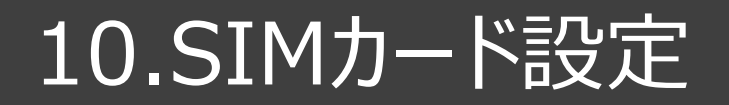

#### 31.左下の戻るボタンをタップし、「モバイルネット ワーク設定」画面に戻ります。

| ÷ | APN                                   | Q ⊕_ : |
|---|---------------------------------------|--------|
|   | Softbank(open)<br>open.softbank.ne.jp | 0      |
|   | Softbank(smile.world)<br>smile.world  | 0      |
|   | SoftBank<br>plus.4g                   | ۲      |
|   |                                       |        |
|   |                                       |        |
|   |                                       |        |
|   |                                       |        |
|   |                                       |        |
|   |                                       |        |
|   |                                       |        |
|   |                                       |        |
|   |                                       |        |
|   |                                       |        |
|   |                                       |        |
|   |                                       |        |
|   | $\triangleleft$                       | 0      |

#### 32.「優先ネットワークタイプ」をタップし、「4G (推奨)」を選択します。

| <b>データローミング</b><br>ローミング時にデータサービスに接続する      |     |
|---------------------------------------------|-----|
| 優先ネットワーク                                    |     |
| <b>優先ネットワークタイプ</b><br>4G (推奨)               |     |
| 4G LTE拡張モード<br>LTEサービスを使用して音声などの通信を改善する(推奨) | ()> |
| アクセスポイント名                                   |     |
| 通信事業者<br>通信事業者を選択する                         |     |
|                                             |     |
|                                             |     |
|                                             |     |
|                                             |     |
|                                             |     |
|                                             |     |
|                                             |     |
|                                             |     |
|                                             |     |
|                                             |     |

#### 33.「4G LTE拡張モード」のスイッチをオンにしま す。

#### 34.「通信事業者」をタップし、通信事業者の 選択肢が出るまで、しばらくお待ちください。

| ← モバイルネットワーク設定                                     |   |
|----------------------------------------------------|---|
| <b>データローミング</b><br>ローミング時にデータサービスに接続する             |   |
| 優先ネットワーク                                           |   |
| <b>優先ネットワークタイブ</b><br>4G (推奨)                      |   |
| <b>4G LTE拡張モード</b><br>LTEサービスを使用して音声などの通信を改善する(推奨) | • |
| アクセスポイント名                                          |   |
| 通信事業者<br>通信事業者を選択する                                |   |
|                                                    |   |
|                                                    |   |
|                                                    |   |
|                                                    |   |
|                                                    |   |
|                                                    |   |
|                                                    |   |
|                                                    |   |
| $\triangleleft$                                    | 0 |

| ← モバイルネットワーク設定                                     |   |
|----------------------------------------------------|---|
| <b>データローミング</b><br>ローミング時にデータサービスに接続する             |   |
| 優先ネットワーク                                           |   |
| <b>優先ネットワークタイブ</b><br>4G (進奨)                      |   |
| <b>4G LTE拡張モード</b><br>LTEサービスを使用して音声などの通信を改善する(推奨) | • |
| アクセスポイント名                                          |   |
| 通信事業者<br>通信事業者を選択する                                |   |
|                                                    |   |
|                                                    |   |
|                                                    |   |
|                                                    |   |
|                                                    |   |
|                                                    |   |
|                                                    |   |
|                                                    | 0 |
| <                                                  | 0 |

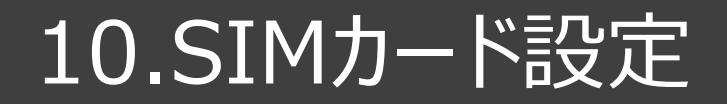

#### 35. 「SoftBank 4G」を選択します。

#### 利用可能なネットワーク ネットワークを検索 利用可能なすべてのネットワークを検索する 自動的に選択 最適なネットワークを自動的に選択する SoftBank 3G SoftBank 4G JP DOCOMO 3G(禁止されています) KDDI 4G(禁止されています) 44100 4G(禁止されています) JP DOCOMO 4G(禁止されています) 44110 4G(禁止されています) 44005 4G(禁止されています) EMOBILE 4G 44051 4G(禁止されています) Ο $\triangleleft$

### 36.SIMカードでのインタネットの設定が完了しました。

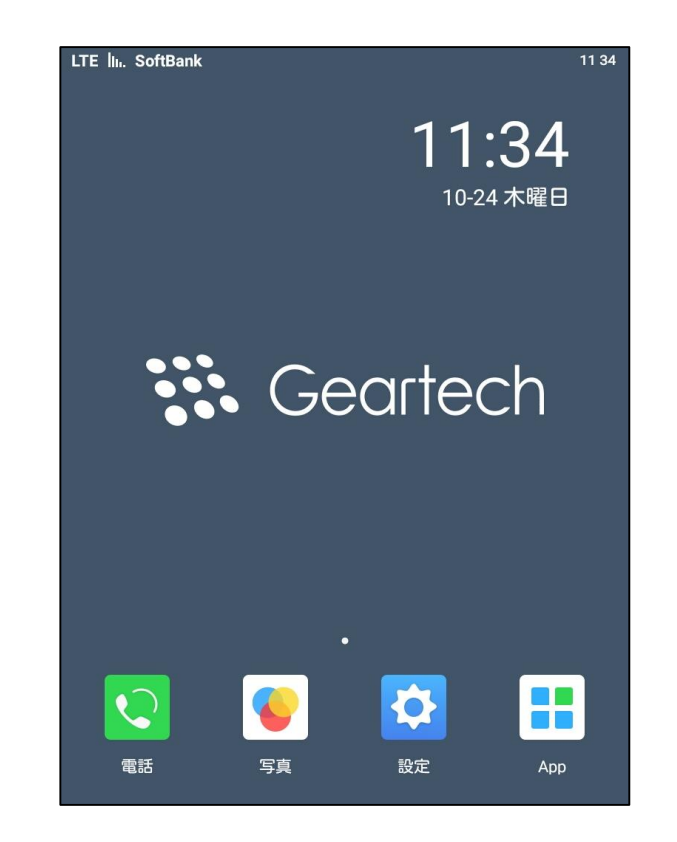